## ОГЛАВЛЕНИЕ

| 1          | ОБШАЯ ИНФОРМАЦИЯ                                                            | 2         |
|------------|-----------------------------------------------------------------------------|-----------|
| 1.1        | ИДЕНТИФИКАЦИЯ МАШИНЫ                                                        | 2         |
| 1.2        | РАСПОЛОЖЕНИЕ НАКЛЕЕК                                                        | 2         |
| 1.3        | БЕЗОПАСНОСТЬ                                                                | 4         |
| 1.4        | АВАРИЙНЫЕ СИТУАЦИИ                                                          | 5         |
| 1.5        | СПРАВОЧНИК ПО ОЗНАКОМЛЕНИЮ С РУКОВОДСТВОМ                                   | 5         |
| 2          | ИСПОЛЬЗОВАНИЕ ТОРГОВОГО АВТОМАТА ДЛЯ ПРОДАЖИ ПРОДОВОЛЬСТВЕННЫХ<br>ПРОДУКТОВ | 7         |
| 3          | ТЕХНИЧЕСКИЕ ХАРАКТЕРИСТИКИ                                                  | 8         |
| 4          | КОМПОНЕНТЫ ДВЕРИ                                                            | 9         |
| 5          | ВНУТРЕННИЕ КОМПОНЕНТЫ                                                       | 10        |
| 6          | ТРАНСПОРТИРОВКА, ПЕРЕДВИЖЕНИЕ, СКЛАДИРОВАНИЕ И РАСПАКОВКА                   | 11        |
| 6.1        |                                                                             | 11        |
| 6.2        |                                                                             | 11        |
| 6.3        | УСТАНОВКА Д.                                                                | 12        |
| 6.4        | УВЕДОМЛЕНИЕ ПО УСТАНОВКЕ                                                    | 14        |
| 6.5        | ПОДСОЕДИНЕНИЕ ПЛАТЁЖНОЙ СИСТЕМЫ                                             | 14        |
| 7          | ИНСТРУКЦИИ ПО СДАЧЕ МАШИНЫ НА СЛОМ                                          | 14        |
| 8          | ВМЕШАТЕЛЬСТВА В ТОРГОВЫЙ АВТОМАТ                                            | 15        |
| 8.1        | ЗАГРУЗКА ПРОДУКТОВ Я                                                        | 15        |
| 8.2        | ДИСТАНЦИОННЫЕ РАСПОРКИ ДЛЯ ПРОДУКТОВ В ЯЩИКАХ                               | 16        |
| 8.3        | ВЫТАЛКИВАТЕЛЬ ПРОДУКТОВ                                                     | 16        |
| 8.4        | ОПЕРАЦИИ ПО ПРОДАЖЕ ПРОДУКТА                                                | 16        |
| 9          | ФУНКЦИОНАЛЬНАЯ КЛАВИАТУРА/ПРОГРАММИРОВАНИЕ                                  | 17        |
| 9.1        | ПРОВЕРКА ВЫБОРОВ                                                            | 17        |
| 9.2        | СПИСОК КОМАНД ПРОГРАММИРОВАНИЯ                                              | 18        |
| 9.3<br>0.4 | ДОСТУП К ПОДМЕНЮ                                                            | 19<br>21  |
| 9.4        |                                                                             | ∠ i<br>22 |
| 9.6        | ПОЛМЕНЮ УСТАНОВКИ ЕЖЕЛНЕВНЫХ ЧАСОВ И ТАЙМЕРА (СМОТРИТЕ КОМАНЛУ 02).         | 31        |
| 9.7        | ИСПОЛЬЗОВАНИЕ ПЛАТЁЖНЫХ СИСТЕМ EXECUTIVE STD/EXECUTIVE PRICE HOLDING        | 33        |
| 9.8        | ИСПОЛЬЗОВАНИЕ МОНЕТОПРИЁМНИКА BDV                                           | 34        |
| 9.9        | ИСПОЛЬЗОВАНИЕ ПЛАТЁЖНЫХ СИСТЕМ МОВ                                          | 36        |
| 10         | РЕГУЛИРОВАНИЕ                                                               | 38        |
| 10.1       | СПИРАЛИ                                                                     | 38        |
| 10.2       | ЗАМЕНА СПИРАЛИ И УЗЛА ДВИГАТЕЛЯ ВЫТАЛКИВАТЕЛЯ                               | 38        |
| 10.3       | ПРОЦЕДУРА ПО СНЯТИЮ ЯЩИКОВ 2                                                | 39        |
| 10.4       |                                                                             | 39        |
| 10.5       | РАСПОЛОЖЕНИЕ КРЕПЛЕНИЯ КАБЕЛЬНОЙ РАЗВОДКИ ЯЩИКА 2.                          | 40        |
| 10.6       |                                                                             | 41        |
| 10.7       | доступ к электрощиту и к холодильному АГРЕГАТУ С                            | 42        |
| 10.8       | НАБОР ДЛЯ РАЗГРУЗКИ БУТЫЛОК 🎢                                               | 42        |
| 10.9       | ИНСТРУКЦИИ ПО ЗАМЕНЕ ПРИБОРА ВНУТРЕННЕГО ОСВЕЩЕНИЯ                          | 42        |
| 11         | ИНСТРУКЦИИ ПО ОЧИСТКЕ                                                       | 43        |
| 11.1       | ВАЖНЫЕ УЧАСТКИ ОЧИСТКИ                                                      | 43        |
| 11.2       | ЬЕЗДЕИСТВИЕ                                                                 | 43        |

1

## ОБЩАЯ ИНФОРМАЦИЯ

1

| 6 | Настоящее руководство составлено для самой укомплектованной модели: |
|---|---------------------------------------------------------------------|
|   | следовательно, возможно Вы найдёте описания или объяснения, не      |
|   | относящиеся к вашей машине.                                         |

Эта документация является неотъемлемой частью торгового автомата и, следовательно, должна его сопровождать при любом его перемещении или при переходе права собственности на сам автомат.

Перед установкой и эксплуатацией торгового автомата необходимо внимательно прочитать и усвоить содержимое данного руководства, поскольку оно представляет важную информацию по безопасности установки, по правилам использования и операциям по обслуживанию.

Настоящее руководство нужно, чтобы предоставить необходимую информацию для работы в безопасных условиях персоналу, отвечающему за работу машины и за её обычное обслуживание.

Помимо этого рекомендуем связываться с фирмой-изготовителем всякий раз, когда будет необходима информация о запчастях или принадлежностях; в любом случае воспрещается осуществление операций, если не был понят их порядок выполнения.

Руководство или его копия должно всегда находиться вблизи от автомата, чтобы оператор мог с ним ознакомиться; должно храниться в месте, защищённом от тепла, влажности и коррозивных агентов (масел, смазочных материалов, коррозивных материалов).

Необходимо с осторожностью ознакомляться с руководством, чтобы не повредить его; нельзя вырывать страницы, заменять или удалять информацию, а также, в любом случае, изменять его содержание.

Возможные обновления и пояснительные листы к принадлежностям дополняют настоящее руководство и, поэтому, должны к нему прилагаться.

## 1.1 ИДЕНТИФИКАЦИЯ МАШИНЫ

На непосредственно следующих страницах данной брошюры пользователю объясняется, как идентифицировать изделие - ТОРГОВЫЙ АВТОМАТ; эта информация является очень важной в ходе эксплуатации и должна гарантировать изготовителю возможность предоставить пользователю быстро и надёжно техническую информацию любого характера или упростить заведование запчастями.

Не портьте и не удаляйте носители информации, необходимые для идентификации изделия, а также наклейки с информацией о безопасности.

Носитель идентификационной информации - это пластифицированная табличка. Здесь указаны данные, которые в случае необходимости должны быть сообщены изготовителю.;

Эта табличка является единственной, которую изготовитель признаёт в качестве идентификационного знака торгового автомата.

## 1.2 РАСПОЛОЖЕНИЕ НАКЛЕЕК

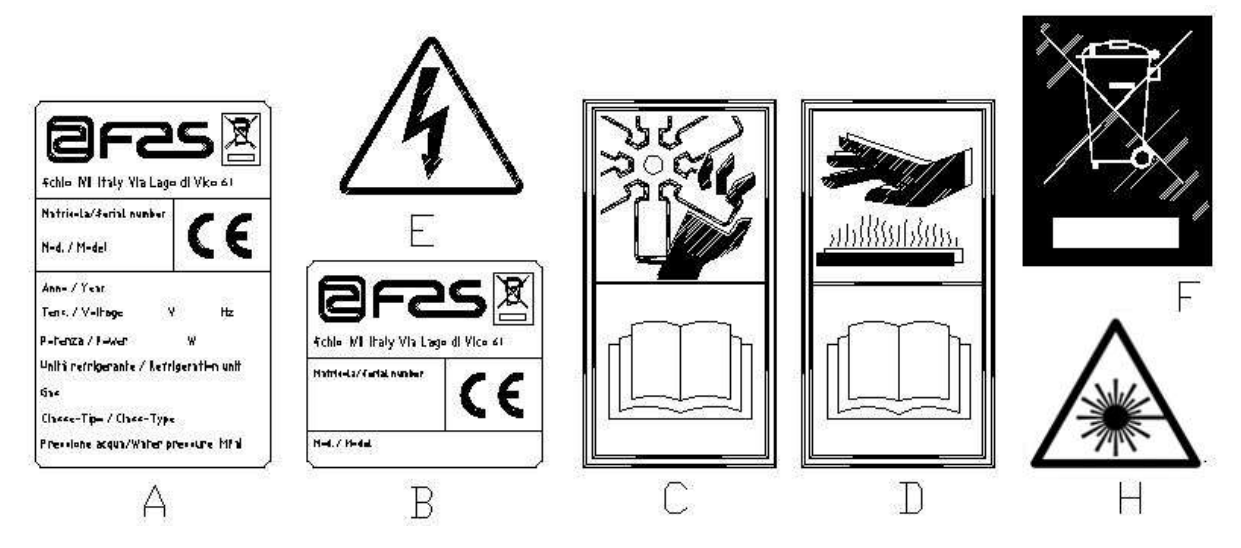

| A | Полная идентификационная табличка                                                                                                    |
|---|----------------------------------------------------------------------------------------------------|
| В | Идентификационная табличка                                                                                                    |
| С | Предохранительная наклейка, указывающая на опасность вращающихся частей                                                                    |
| D | Предохранительная наклейка, указывающая на поверхности с повышенной температурой                                                           |
| E | Предохранительная наклейка, указывающая на наличие электрического напряжения                                                               |
| F | Переработка осуществляется в соответствии со стандартом ЕС 2002/96/ЕС, согласно правилам, предусмотренным государственными пунктами сбора. |
| Н | (СВЕТОДИОДНОЕ ОСВЕЩЕНИЕ) ЛАЗЕРНАЯ РАДИАЦИЯ - НЕЛЬЗЯ СМОТРЕТЬ ПРЯМО НА ЛАЗЕРНЫЙ ЛУЧ - ЛАЗЕРНЫЙ ПРОДУКТ КЛАССА 2                             |

Полная идентификационная табличка "А", содержащая всю информацию о машине, находится внутри корпуса автомата (смотрите нижеприведённую схему). Если на боковой стороне ящика есть шёлкотрафаретная печать, табличка "В" должна быть установлена на заднюю сторону корпуса автомата, в правом верхнем углу.

Помимо этого, паспортный номер указан на самых важных компонентах машины (платах компрессора, вентиляторах и т.д.).

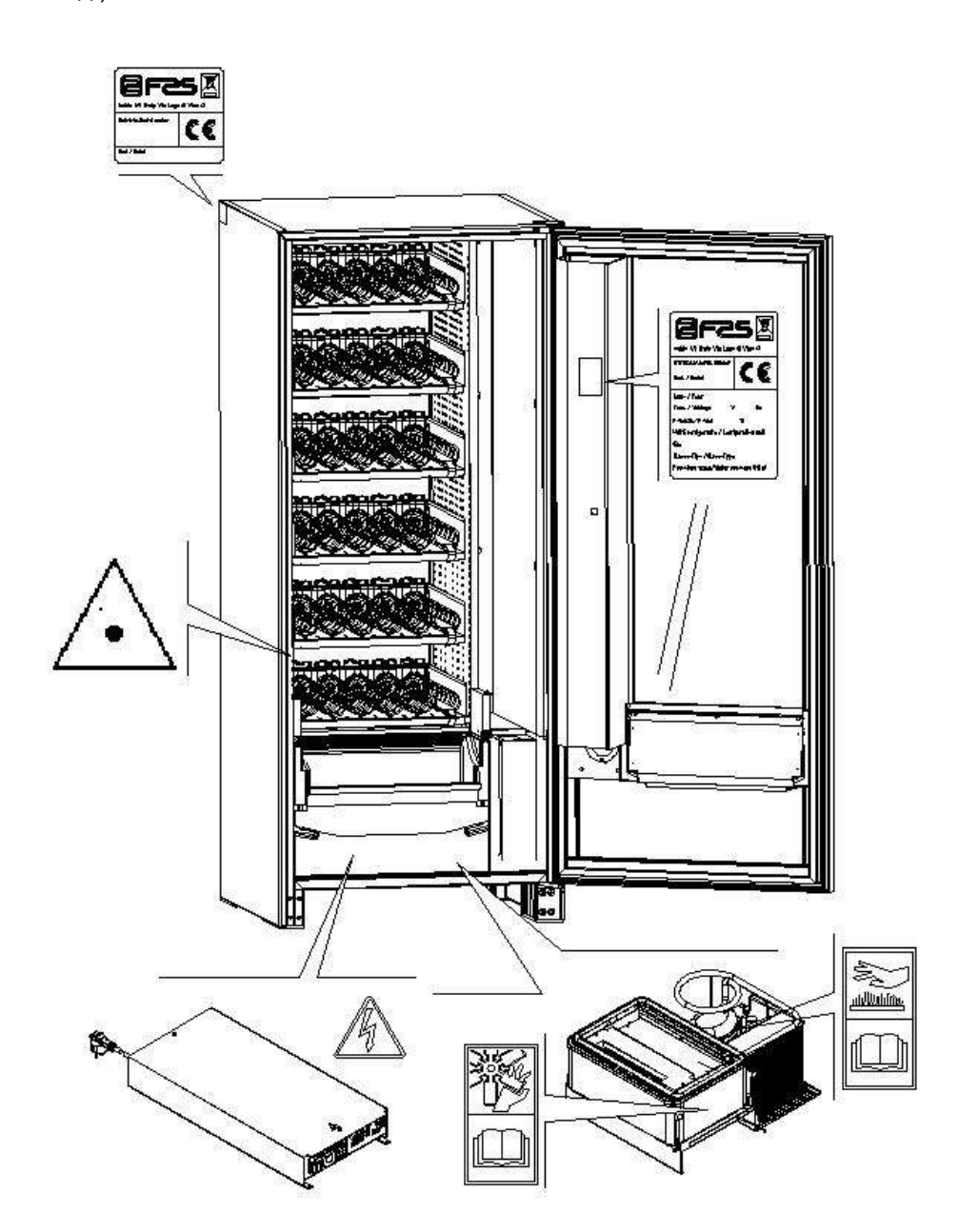

#### 1.3 БЕЗОПАСНОСТЬ

| <u>.</u> | Этот автомат не был сконструирован для того, чтобы его использовали люди (в том числе дети) со сниженными физическими, умственными способностями или способностями органов восприятия, или люди без необходимого опыта и подготовки, если только они не находятся под присмотром и не были обучены использованию автомата лицом, несущим ответственность из их безопасность. Обращать особое внимание на детей во избежание того, чтобы они не играли с автоматом.                                                                                                    |
|----------|----------------------------------------------------------------------------------------------------|
| <u>.</u> | Использование нефирменных принадлежностей или компонентов может<br>поставить под угрозу надёжность машины. Компания Fas снимает с себя всякую<br>ответственность за использование нефирменных деталей или принадлежностей<br>и не несёт никакой ответственности за прямой или косвенный ущерб, вызванный<br>таким использованием. Многообразие аналогичных изделий, предлагаемых<br>рынком, препятствует проведению компанией Fas проверки таких компонентов в<br>случае необходимости. Внимание: использование нефирменных деталей и<br>запчастей может привести к тому, что вся гарантия на машину утратит свою силу.                                                                                                    |
|          | Процесс изготовления и анализ, касающийся безопасности торгового<br>автомата, опираются на действующие нормы.<br>Процедуры по установке и техобслуживанию, включая замену<br>токоподводящего кабеля, должны осуществляться подготовленным<br>персоналом. Любое вмешательство, отличное от планового обслуживания,<br>должно быть осуществлено при отключенном штепселе шнура питания.<br>Необходимо использовать подходящую одежду, предусмотренную данным<br>руководством и законодательством, действующим в стране использования                                                                                                    |
| <u>.</u> | автомата; в люоом случае, нужно изоегать ношения широкой и развевающейся<br>одежды, ремней, колец и цепочек ; волосы, если они длинные, должны быть<br>собраны, а поверх должна быть одета специальная шапочка.<br>Строго воспрещается включать машину с демонтированными неподвижно<br>закреплёнными и/или съёмными защитными устройствами или с исключёнными<br>предохранительными приспособлениями. Строго воспрещается убирать<br>предохранительные приспособления или несанкционированно вмешиваться в их<br>работу. Не осуществляйте никакое техобслуживание или регулирование машины,<br>если Вы не прочитали и не усвоили содержимое данного руководства!<br>Операции по регулированию с ограниченными или частично исключёнными                                                                                                    |
|          | защитными устройствами должны осуществляться только одним человеком, и, в ходе их осуществления, посторонним лицам должен быть запрещён доступ к машине; по возможности, необходимо отключать только одно защитное устройство за раз. После осуществления операций по регулированию или техобслуживанию с ограниченными защитными устройствами, необходимо как можно быстрее восстановить первоначальное состояние машины со всеми действующими защитными устройствами. Тщательное соблюдение периодического обслуживания, указанного в данном руководстве, необходимо, как для работы в безопасных условиях, так и для поддержания машины в исправном состоянии. Убедитесь, что этикетки с правилами техники безопасности находятся в хорошем состоянии и изучите их содержание: они необходимы для предотвращения несчастных случаев; если они испорчены, утеряны или принадлежат замененным компонентам, замените их другими, фирменными, запрошенными у Фирмы-изготовителя, разместив их с точностью |
|          | На местах, которые указаны в данной орошюре.<br>Необходимо помнить, что благоразумный оператор, находящийся в<br>хорошем психофизическом состоянии, - это лучшая защита от любого<br>несчастного случая.                                                                                                    |

В случае пожара нельзя направлять водные струи на машину, поскольку это может привести к короткому замыканию с вытекающими из этого несчастными случаями, в том числе с летальным исходом, для присутствующих людей.

## 1.5 СПРАВОЧНИК ПО ОЗНАКОМЛЕНИЮ С РУКОВОДСТВОМ

| УСЛОВНОЕ<br>ОБОЗНАЧЕНИЕ | ЗНАЧЕНИЕ                                  | КОММЕНТАРИЙ                                                                                                    |
|-------------------------|-------------------------------------------|----------------------------------------------------------------------------------------------------|
| •                       | ОПАСНОСТЬ                                 | Обозначает опасность, сопряжённую с риском, в том<br>числе смертельным.                                                                                                    |
|                         | ПРЕДУПРЕЖДЕНИЕ                            | Обозначает предупреждение или примечание о<br>ключевых функциях или полезной информации.<br>Уделяйте особое внимание участкам текста,<br>обозначенным этим условным знаком.<br>От персонала, ответственного за обслуживание,<br>требуется выявлять измеряемую величину,<br>контролировать сообщение, проверять правильное<br>положение любого элемента машины и т.д., прежде<br>чем перейти к определённому управлению или<br>операции. |
| ŋ                       | ДЕЯТЕЛЬНОСТЬ/ПЛАНОВО<br>Е ОБСЛУЖИВАНИЕ    | Под плановым обслуживанием понимается:<br>деятельность по дополнительной загрузке, установке<br>контрольных параметров, получению выручки и<br>очистке участков, соприкасающихся с пищевыми<br>продуктами.                                                                                                    |
| ي هر                    | ДЕЯТЕЛЬНОСТЬ/ВНЕПЛАН<br>ОВОЕ ОБСЛУЖИВАНИЕ | Под внеплановым обслуживанием понимается:<br>более или менее сложная деятельность по<br>обслуживанию (механические, электрические<br>работы и т.д.), осуществляемая в особых<br>ситуациях, или, в любом случае, согласованная с<br>пользователем и не учтённая в деятельности по<br>плановому обслуживанию.                                                                                                    |
|                         | ПЕРЕРАБОТКА                               | Обязательность переработки материалов при<br>бережном отношении к окружающей среде.                                                                                                    |

Обращайте особое внимание на текст, выделенный жирным шрифтом, написанный большими буквами или подчёркнутый, поскольку, в любом случае, он касается операций или информации особой важности. Прилагаемые электросхемы предназначены для исключительного использования специализированным техническим персоналом, получившим разрешение изготовителя на осуществление внепланового обслуживания и контролей.

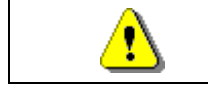

# Категорически воспрещается использовать электросхемы для внесения модификаций в машину.

Далее в руководстве, когда речь будет идти о машине, и будет использован термин "спереди" или "передний", будет подразумеваться сторона двери, а если будет использован термин "сзади" или "задний" - противоположная сторона; термины "справа" и "слева" относятся к оператору, находящемуся с передней стороны машины и повёрнутому к ней лицом.

Для каждой операции, подлежащей осуществлению на машине, ссылка делается на описанные ниже уровни квалификации, чтобы определить персонал, имеющий право на её осуществление.

| Конечный                                                     | Лицо, не обладающее специальной подготовкой, могущее только оплачивать и забирать продукт путём использования управлений расположенных на машине                                                                                                    |
|--------------------------------------------------------------|----------------------------------------------------------------------------------------------------|
| пользователь                                                 | или следуя указанным на дисплее инструкциям                                                                                                    |
| Оператор,                                                    | Персонал, который может осуществлять действия, характерные для                                                                                                    |
| ответственный за                                             | предыдущей категории, и, помимо этого, который может действовать в                                                                                                    |
| плановое                                                     | соответствии с инструкциями, отмеченными условным обозначением 🌽 и                                                                                                    |
| обслуживание                                                 | включёнными в данное руководство                                                                                                    |
| Оператор,<br>ответственный за<br>внеплановое<br>обслуживание | Персонал, который может осуществлять действия, характерные для предыдущих категорий, и, помимо этого, который может действовать в соответствии с инструкциями, отмеченными обоими условными обозначениями<br>и включёнными в данное руководство. В этих случаях специализированные техники должны быть в состоянии осуществлять вмешательства, в том числе при отключенных защитных устройствах, т.е. в ненадёжных условиях. В любом случае, все операции с движущимися механизмами и/или при наличии напряжения должны осуществляться в исключительных случаях и только после того, как была установлена невозможность осуществить работы в соответствующих условиях безопасности. Доступ к этим зонам должен быть разрешён исключительно персоналу, знакомому с автоматом и имеющему практический опыт работы с ним, с особой ссылкой на безопасность и гигиену. |

Операции, которые описываются в данном руководстве и касаются каждой фазы срока службы машины, были внимательно изучены изготовителем; поэтому количество операторов и квалификация, требуемая от них для выполнения каждой операции, должны быть наиболее подходящими, чтобы выполнять работу наилучшим образом.

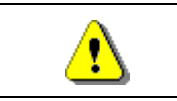

Использование работников в количестве, отличающемся от предусмотренного, или с квалификацией ниже требуемой, может подвергнуть риску безопасность персонала, привлечённого к работе или находящегося вблизи от машины.

## 2 ИСПОЛЬЗОВАНИЕ ТОРГОВОГО АВТОМАТА ДЛЯ ПРОДАЖИ ПРОДОВОЛЬСТВЕННЫХ ПРОДУКТОВ

Посредством торгового автомата могут продаваться продовольственные продукты.

| <u>n</u> | Продовольственные продукты, выдаваемые торговым автоматом, должны быть в<br>герметичной упаковке.<br>Тщательно придерживайтесь указаний изготовителя относительно срока годности<br>каждого продукта и температуры хранения.<br>Торговый автомат должен считаться средством, подходящим для поддержания<br>температуры продуктов, а <b>HE</b> средством для их охлаждения.<br>В случае, если речь идёт о свежих и/или скоропортящихся продуктах и во всех<br>иных случаях, предусмотренных действующим законодательством, необходимо: |
|----------|----------------------------------------------------------------------------------------------------|
|          | установить температуру внутри торгового автомата согласно действующим<br>законодательным актам;<br>в ходе транспортировки к торговому автомату хранить продукты при температурах,<br>предусмотренных действующими законодательными актами                                                                                                    |

Продовольственные продукты, которые могут продаваться:

- карамель, орешки, жевательные резинки и иные аналогичные сладости
- печенье, крекер и иная аналогичная выпечка
- продукты в герметичной упаковке
- продукты, которые подверглись обработке для предотвращения их порчи

Помимо этого, могут продаваться напитки в таких ёмкостях, как:

- Бутылки;
- Банки;
- Тетра-брик;

для которых действуют вышеперечисленные правила.

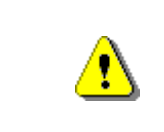

#### ВНИМАНИЕ:

При использовании версии торгового автомата "Т.А." (комнатная температура) без охлаждающего узла, НЕ предусмотрена продажа продовольственных продуктов.

## 3 ТЕХНИЧЕСКИЕ ХАРАКТЕРИСТИКИ

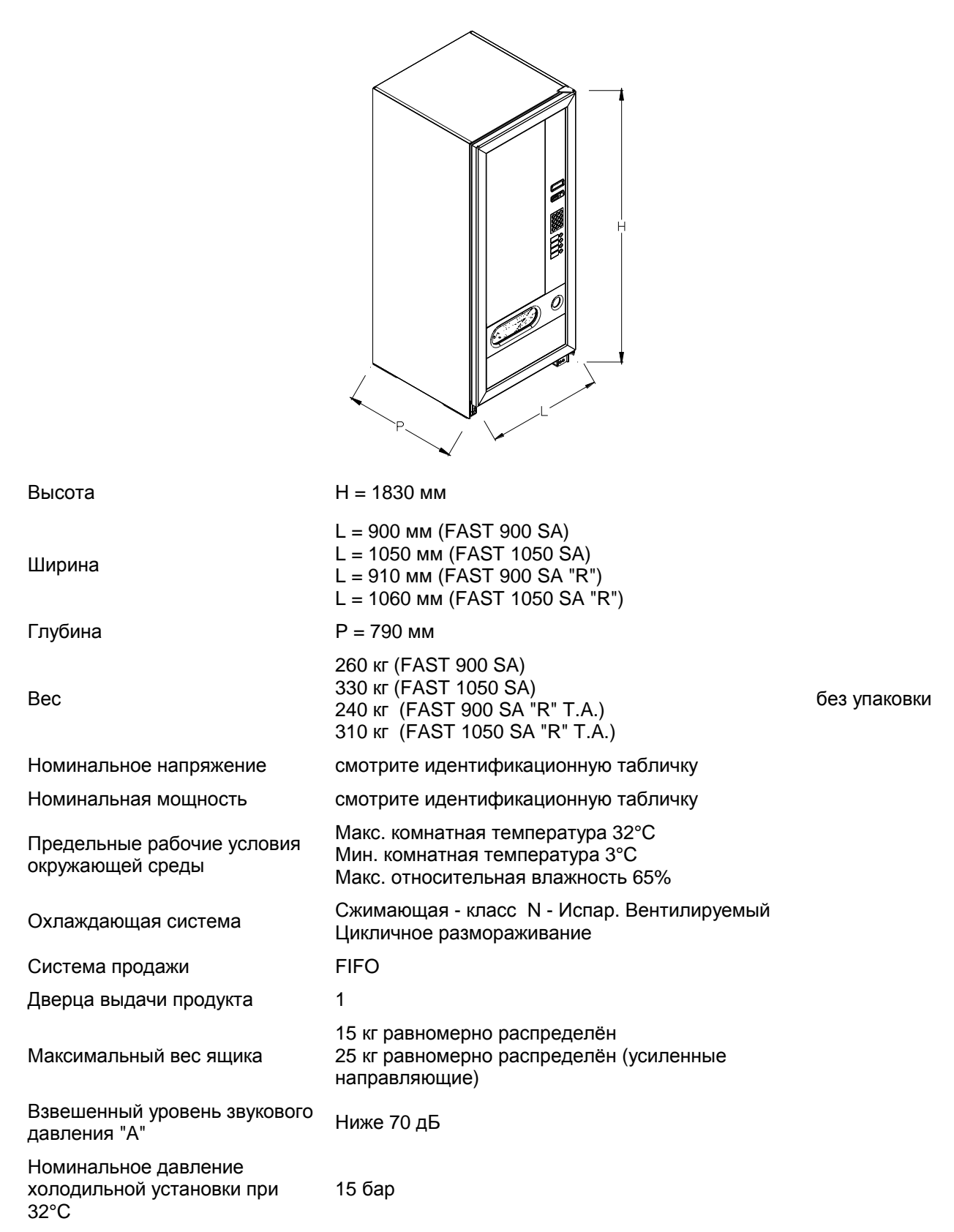

## 4 КОМПОНЕНТЫ ДВЕРИ

- 1 **Дисплей**: На дисплее появляется итоговое количество вставленных монет и ссылка на сделанный выбор, цена выбранного продукта и все функциональные сообщения. В случае повреждения торгового автомата на дисплее отображается номер текущего сигнала тревоги.
- **2 Кнопка возврата монет:** необходима, чтобы разблокировать монеты, застрявшие в монетоприёмнике, и вернуть их в ёмкость возврата монет.
- **3** Прорезь для монет: используется клиентом для осуществления оплаты, необходимой для покупки продукта
- 4 Кнопочная панель для выбора: кнопочная панель состоит из ряда выключателей, идентифицированных буквами и цифрами. Для выбора наберите цифру, соответствующую желаемому продукту.
- 6 Дверца выдачи продукта: используется клиентом для взятия купленного продукта.
- 7 Ёмкость возврата монет: расположена в нижней части, используется для сдачи.
- 8 Дверной замок.
- 9 Крышка для ножек

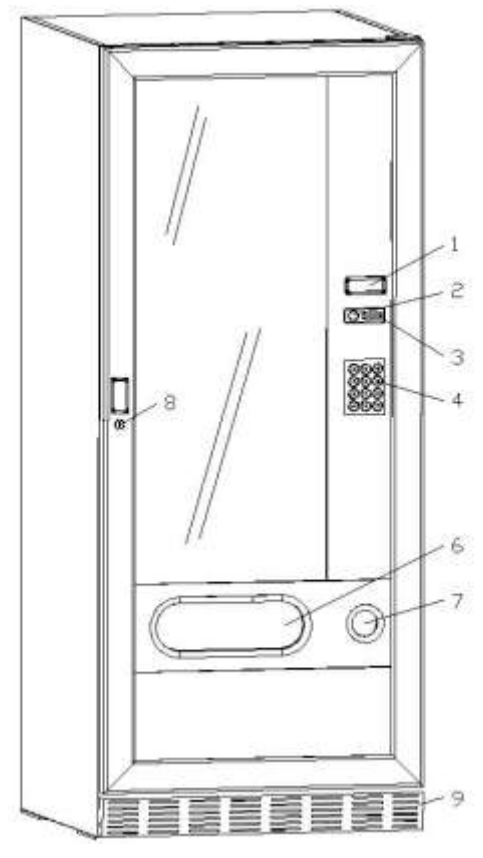

FAST Стандартная версия

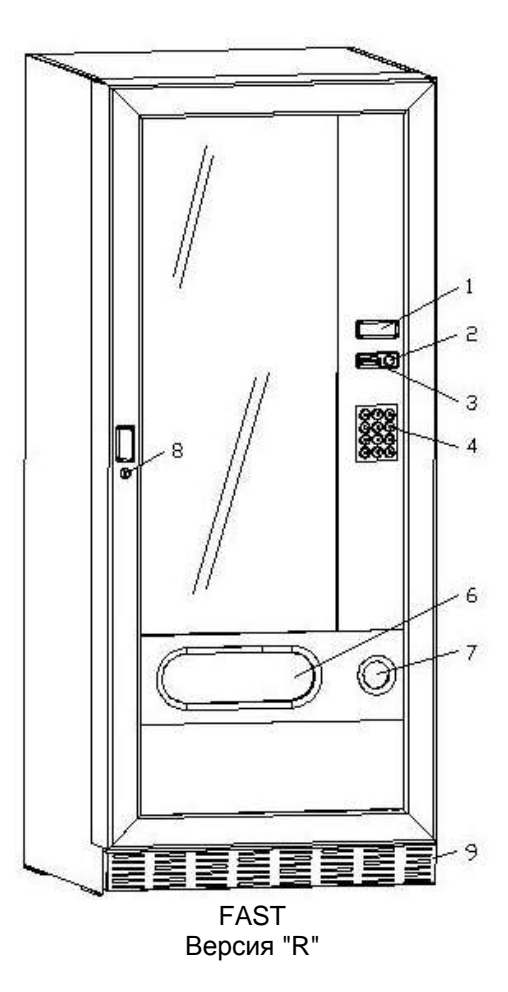

рис. 1

**русски**й

9

## 5 ВНУТРЕННИЕ КОМПОНЕНТЫ

- **1 Главная плата**: расположена внутри дверцы монетоприёмника, обеспечивает управление разными функциями торгового автомата.
- 2 Холодильный агрегат: расположен в нижней части корпуса автомата, за окном выдачи продукта, обеспечивает поддержание температуры, установленной внутри торгового автомата.
- 3 Электрощит: в электрощите, расположенном в нижней части корпуса автомата, за окном выдачи продукта, сконцентрированы все электрические соединения, а также силовая плата и плавкие предохранители. Он оснащён предохранительным выключателем, отсекающим напряжение от электрооборудования автомата, когда специальный красный ключ будет вынут из отверстия.
- 4 Микровыключатель дверцы: направляет к плате информацию об "открытой дверце".

## 5 Ящик для монет

6 РЕЙКА ДИСПЛЕЯ С ЦЕНАМИ: рейка с задней подсветкой, которая понятным образом указывает, рядом с продуктом, цену и номер выбора. (если есть)

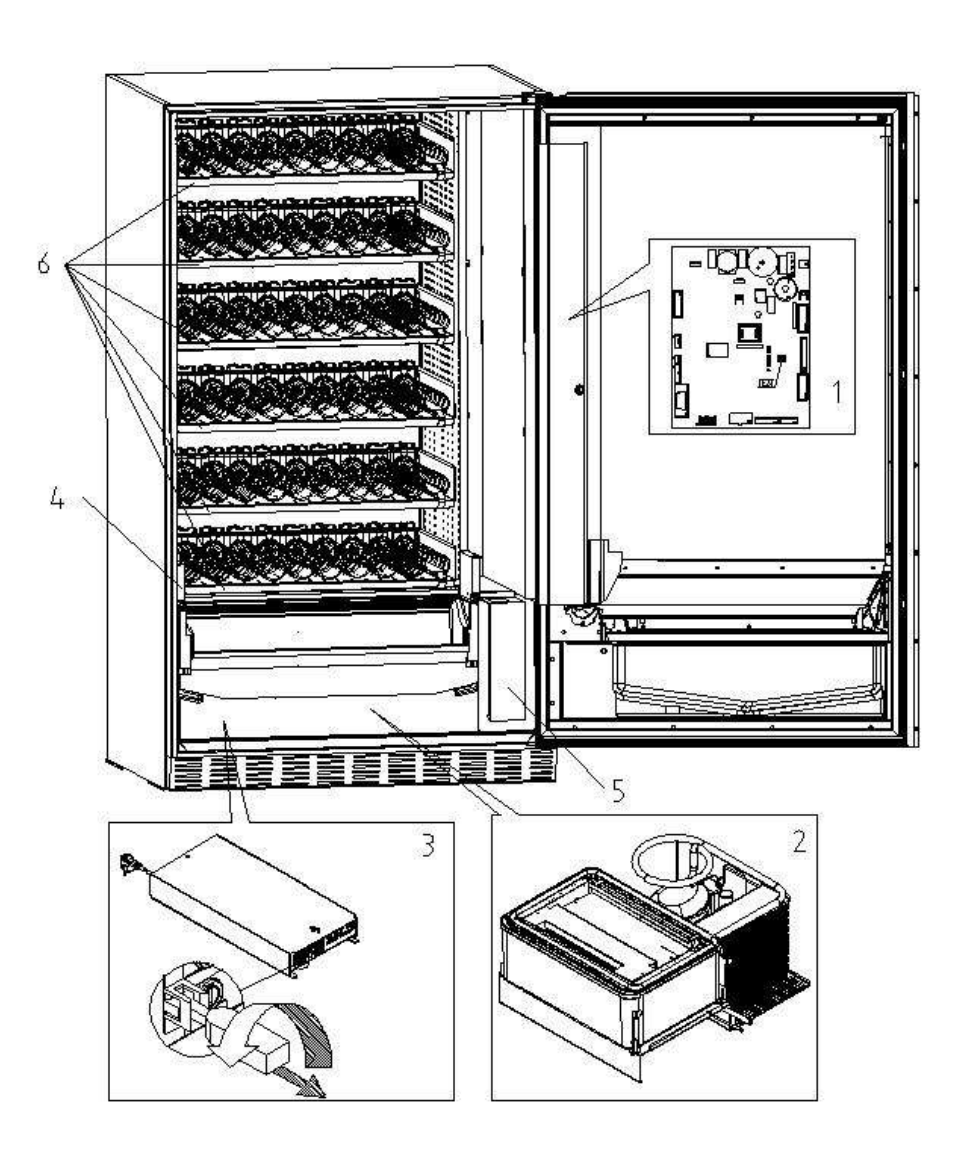

## 6 ТРАНСПОРТИРОВКА, ПЕРЕДВИЖЕНИЕ, СКЛАДИРОВАНИЕ И РАСПАКОВКА

| При                                       | обнаружения | ущерба, | причинённого | торговому | автомату, |
|-------------------------------------------|-------------|---------|--------------|-----------|-----------|
| незамедлительно сообщите об этом курьеру. |             |         |              |           |           |

# 6.1 ТРАНСПОРТИРОВКА И СКЛАДИРОВАНИЕ

Чтобы не причинить ущерб торговому автомату, манёвры по транспортировке должны осуществляться с крайней осторожностью и исключительно с торговым автоматом, прикреплённым к своему поддону. Манёвры по погрузке/выгрузке должны быть осуществлены путём подъёма торгового автомата при помощи моторизованного или ручного автопогрузчика, поместив вилы под поддон.

Передвижение на небольшом расстоянии, например внутри одного предприятия или офиса, может быть осуществлено без использование поддона, с крайней осторожностью, чтобы не повредить торговый автомат. Напротив, в любом случае запрещается:

- Класть торговый автомат;
- Тянуть торговый автомат тросами или иными средствами;
- Поднимать торговый автомат за боковые ручки;
- Поднимать торговый автомат при помощи любой строповки или каната;
- Трясти или сильно ударять торговый автомат и его упаковку.

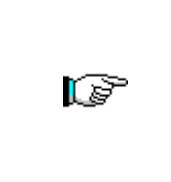

Категорически воспрещается класть торговый автомат в горизонтальное положение, поскольку масло, содержащееся в компрессоре, может попасть в клапаны и нанести компрессору непоправимый ущерб при запуске. В случае, если торговый автомат, тем не менее, был положен горизонтально, поставьте автомат в помещение с температурой не ниже 18°C, затем подождите, по крайней мере, 2 часа, прежде чем включить его.

Что касается складирования машин, целесообразно, чтобы помещение, в котором они будут храниться, было сухим, с температурой в диапазоне 0° ÷ 40° С.

Накройте машину после того, как она была поставлена в защищённое помещение, и избегайте перемещений и случайных ударов. Запрещается ставить друг на друга несколько упакованных машин и поддерживать вертикальное положение, указанное стрелками на самой упаковке.

## 6.2 РАСПАКОВКА

Упаковочные материалы должны быть осторожно удалены, чтобы не повредить торговый автомат, осмотрите внутреннюю и внешнюю части ящика на предмет наличия возможного ущерба. Не уничтожайте упаковочный материал до тех пор, пока представитель курьера его не проверил.

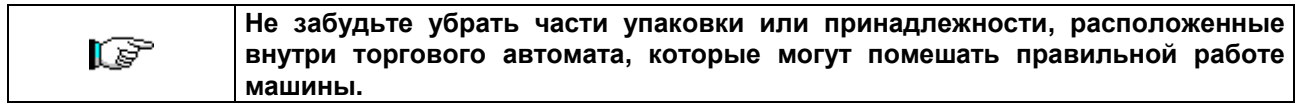

Чтобы снять машину с поддона, достаточно развинтить 4 винта с шестигранной головкой, крепящие основание торгового автомата к самому поддону, 2 из которых находятся на задней части автомата, 2 - на передней, и доступ к которым может быть осуществлён посредством открытия дверцы.

Чтобы обеспечить надлежащую циркуляцию воздуха в холодильном блоке, заново монтируйте в перевёрнутом виде задние скобы, крепящие торговый автомат к поддону.

| Упаковочные материалы должны быть переработаны при бережном отношении к окружающей среде и с соблюдением действующего законодательства. |
|----------------------------------------------------------------------------------------------------|
|                                                                                                    |

Приподнять торговый автомат, убедившись, что опорные ножки выходят за контур поддона.

русский

# 6.3 УСТАНОВКА

Торговый автомат должен быть установлен на участке (пол, антресоли), который сможет выдержать его вес.

|          | Аппарат не пригоден к установке на улице, не должен подвергаться воздействию                                                              |
|----------|----------------------------------------------------------------------------------------------------|
| <u>r</u> | прямых солнечных лучей, не должен устанавливаться в местах, в которых                                                                     |
| 1.20     | используются водные струи. Аппарат может быть установлен в местах, в которых комнатная температура находится в диапазоне между 3°C и 32°C |
|          |                                                                                                    |

Убедитесь, что производительность системы соответствует максимальной мощности торгового автомата, указанной на табличке. В случае сомнения обращайтесь исключительно к профессионально квалифицированному персоналу. Квалифицированный персонал, в особенности, должен также убедиться, что сечение кабелей оборудования пригодно для потребляемой мощности самого торгового автомата.

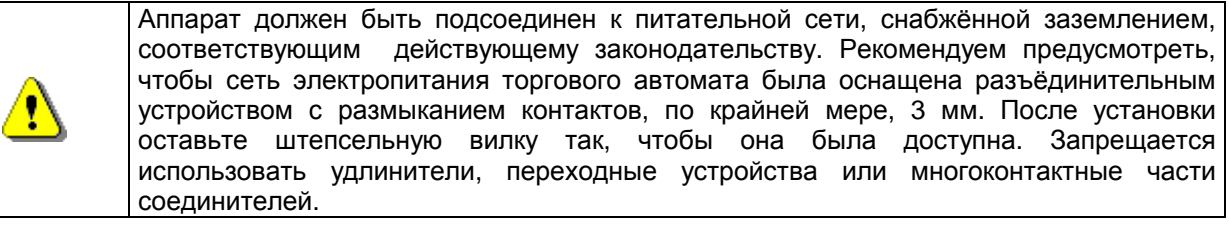

|   | Следующие указания действительны только для Соединённого Королевства.<br>Кабели в проводнике окрашены в соответствии со следующим кодом:<br>ЗЕЛЁНЫЙ И ЖЁЛТЫЙ- ЗЕМЛЯ СИНИЙ - НЕЙТРАЛЬ КОРИЧНЕВЫЙ - ФАЗА                                                                                                    |
|---|----------------------------------------------------------------------------------------------------|
|   | Поскольку цвета проводов в проводнике этого аппарата могут не соответствовать<br>окрашенным маркировкам на контактных выводах вашей розетки, поступите<br>следующим образом:                                                                                                    |
| Ĩ | Провод ЗЕЛЁНОГО и ЖЁЛТОГО цвета должен быть соединён с контактным<br>выводом розетки, обозначенным буквой Е или условным обозначением земли, или<br>окрашенным в ЗЕЛЁНЫЙ или в ЗЕЛЁНЫЙ и ЖЁЛТЫЙ цвета. Провод СИНЕГО цвета<br>должен быть соединён с контактным выводом розетки, обозначенным буквой N или<br>окрашенным в ЧЁРНЫЙ или СИНИЙ цвет. Провод КОРИЧНЕВОГО цвета должен<br>быть соединён с контактным выводом розетки, обозначенным буквой L или<br>окрашенным в КРАСНЫЙ или КОРИЧНЕВЫЙ цвет |

| Изготовитель снимает с себя всякую ответственность за ущерб, причинённый |
|--------------------------------------------------------------------------|
| из-за несоблюдения мер предосторожности, указанных выше.                 |

- После того как были осуществлены подсоединения, торговый автомат должен быть помещён рядом со стеной, так, чтобы задняя панель находилась на минимальном расстоянии 7 см от стены, чтобы можно было регулировать вентиляцию.
- После того, как торговый автомат был установлен, отрегулируйте четыре регулируемые ножки так, чтобы автомат принял идеально горизонтальное положение; все ножки должны касаться пола.
- Монтируйте переднюю крышку для ножек.
- Проверяйте, чтобы передняя крышка для ножек, задние сетки и холодильный агрегат всегда были чистыми и не засоренными.

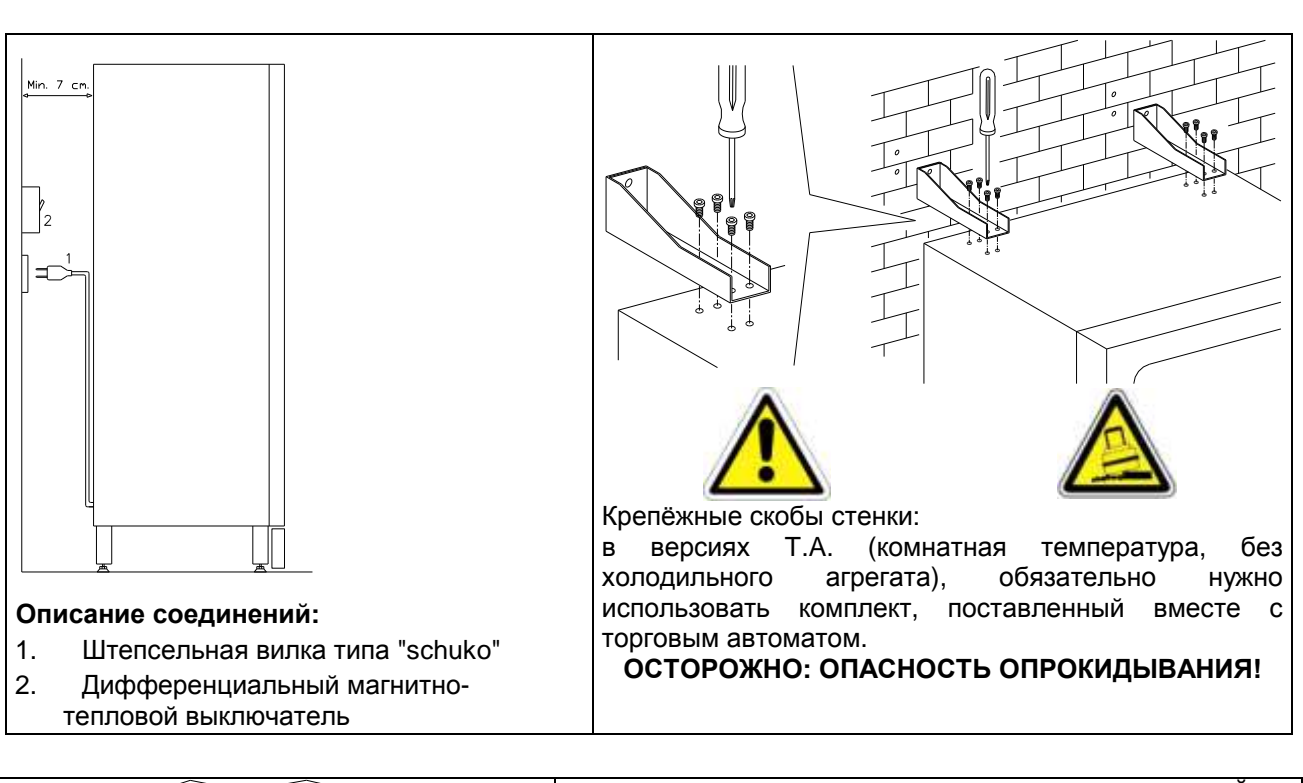

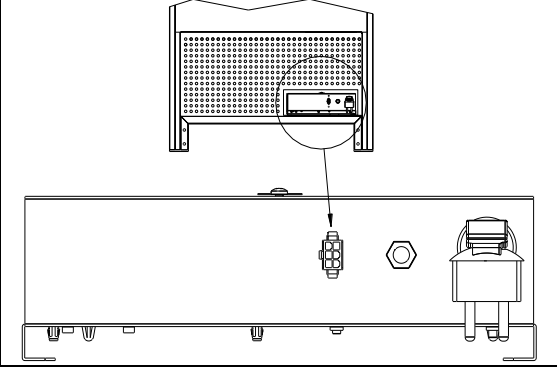

## СОЕДИНЕНИЕ MASTER / SLAVE (ВЕДУЩИЙ ВЕДОМЫЙ)

На машине MASTER можно соединить до двух машин (FAST/FASTER FULLVIEW). Используется SLAVES последовательный кабель, а соединительные зажимы доступны с задней стороны машины. В соединении MASTER/SLAVE не имеет значения, какой ИЗ соединительных зажимов, указанных стрелками, используется. Можно также подсоединить один Stand-Alone (автономный) в режиме Slave, смотрите команду 58.

- Чтобы включить машину, выполните следующие операции. Подсоедините токоподводящий кабель. Если на дисплее появится надпись "MEMORY CLEARED" (ПАМЯТЬ ОЧИЩЕНА), нажмите на кнопку, находящуюся на главной плате внутри модуля монетоприёмника, чтобы инициализировать память. На дисплее появится сообщение "ДВЕРЦА ОТКРЫТА". Торговый автомат автоматически начнёт проводить самотестирование. Если никакой ошибки не будет обнаружено, машина будет готова к использованию.
- Чтобы наклеить этикетки продуктов, смотрите пункт 5 рис.1, разберите опору монетоприёмника, прикреплённую винтами, и вставьте их в специальный "карман".
- Запрограммируйте машину (смотрите гл. "ПРОГРАММИРОВАНИЕ") и установите цены.
- Если машина оснащена монетоприёмником с выдачей сдачи, вставьте в трубки выдачи сдачи соответствующие монеты.
- Загрузите продукты в машину (смотрите параграф "Загрузка продуктов".)

#### 6.4 УВЕДОМЛЕНИЕ ПО УСТАНОВКЕ

**Машина продаётся без платёжной системы**, поэтому ответственность за любое повреждение машины или за вред, причинённый людям или предметам вследствие неправильной установки платёжной системы, будет лежать исключительно на лице, осуществившем эту установку.

## 6.5 ПОДСОЕДИНЕНИЕ ПЛАТЁЖНОЙ СИСТЕМЫ

# Подсоединение и отсоединение монетоприёмника должно осуществляться при выключенной машине.

Сбоку главной платы находятся соединительные зажимы для соединения монетоприёмника. В торговом автомате предусмотрена возможность использования платёжных систем с протоколами 'EXECUTIVE', 'MDB'.

- Закрепите монетоприёмник на опоре, расположив его в пределах осей.
- Подсоедините разъёмы монетоприёмника к машине.
- Отрегулируйте жёлоб ввода монет на входном отверстии монетоприёмника
- Отрегулируйте рычажной механизм кнопки возврата монет

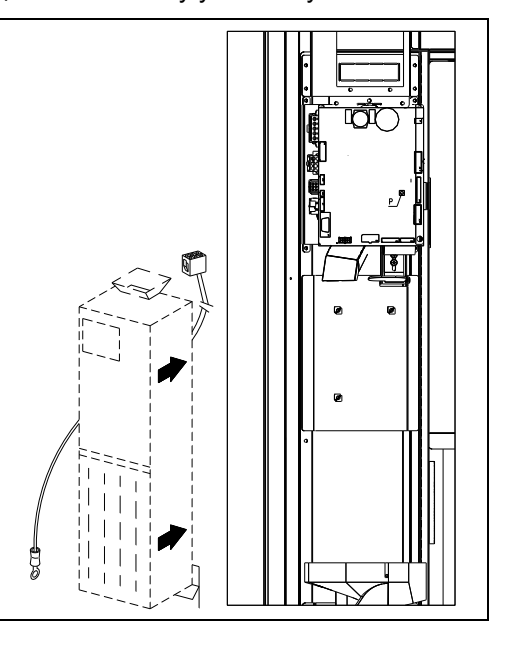

## 7 ИНСТРУКЦИИ ПО СДАЧЕ МАШИНЫ НА СЛОМ

Если машина будет демонтирована для её окончательной сдачи на слом, необходимо соблюдать действующее законодательство, касающееся охраны окружающей среды. Все железистые, пластиковые и иные материалы подлежат сдаче в уполномоченные пункты. Особое внимание должно быть уделено:

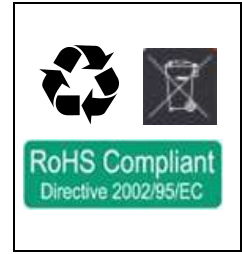

**Газы,** находящиеся в холодильном блоке, независимо от их характера (смотрите идентификационную табличку), должны быть рекуперированы при помощи специальных приспособлений специализированными фирмами.

Изоляционные материалы должны быть рекуперированы специализированными фирмами.

Переработка осуществляется в соответствии со стандартом EC 2002/96/EC, согласно правилам, предусмотренным государственными пунктами сбора. Машина осуществляется в соответствии со стандартом 2002/95/EC (RoHS).

В случае сомнений рекомендуем запросить информацию у местных органов, в компетенции которых находится переработка отходов.

## 8 ВМЕШАТЕЛЬСТВА В ТОРГОВЫЙ АВТОМАТ

## 8.1 ЗАГРУЗКА ПРОДУКТОВ

По окончании процедуры по установке и после осуществления программирования машины выполните следующие действия:

- 1) Открыть дверцу.
- Извлекайте каждый раз по одному ящику, крепко держа ящик за нижнюю часть, тяните его наружу до упора. Ящик наклонится вниз, облегчив загрузку.
- 3) Начинайте загрузку с передней части во внутреннем направлении, убеждаясь, что все пространства заполнены. Дно продукта должно быть расположено на дне отделения, непосредственно сверху витка спирали с этикеткой, обращённой к витрине так, чтобы она была хорошо видна клиенту. Все продукты должны быть вставлены между витками спирали с лёгкостью, нельзя вставлять более крупные продукты, у спиралей может быть разный шаг, следовательно, выберите спираль, подходящую к тому продукту, который будет продаваться, или же подберите продукт, в зависимости от имеющихся спиралей.
- 4) Завершив загрузку всех ящиков, убедитесь, что они возвращаются в положение "STANDBY" (РЕЖИМ ОЖИДАНИЯ); каждая спираль может быть повёрнута на 45 грудусов за один раз. Большая часть товаров продаётся без проблем, когда край спирали установлен в положение "6 часов". Для продуктов в упаковке тетра-брик отрегулируйте край с опережением в 90 градусов.

**ПРИМЕЧАНИЯ:** Продукты в пакетах или коробках, если они не были установлены должным образом, могут вызвать проблемы. Герметично закрытый край пакета может попасть под проволоку спирали, не давая пакету упасть. Советуем согнуть край вперёд и вверх, прежде чем вставить пакет в пространство спирали. Когда загружаются такие продукты, как, например, тортики, печенья, "хрупкие" продукты, они должны размещаться в более низких ящиках, чтобы избежать их повреждения при падении.

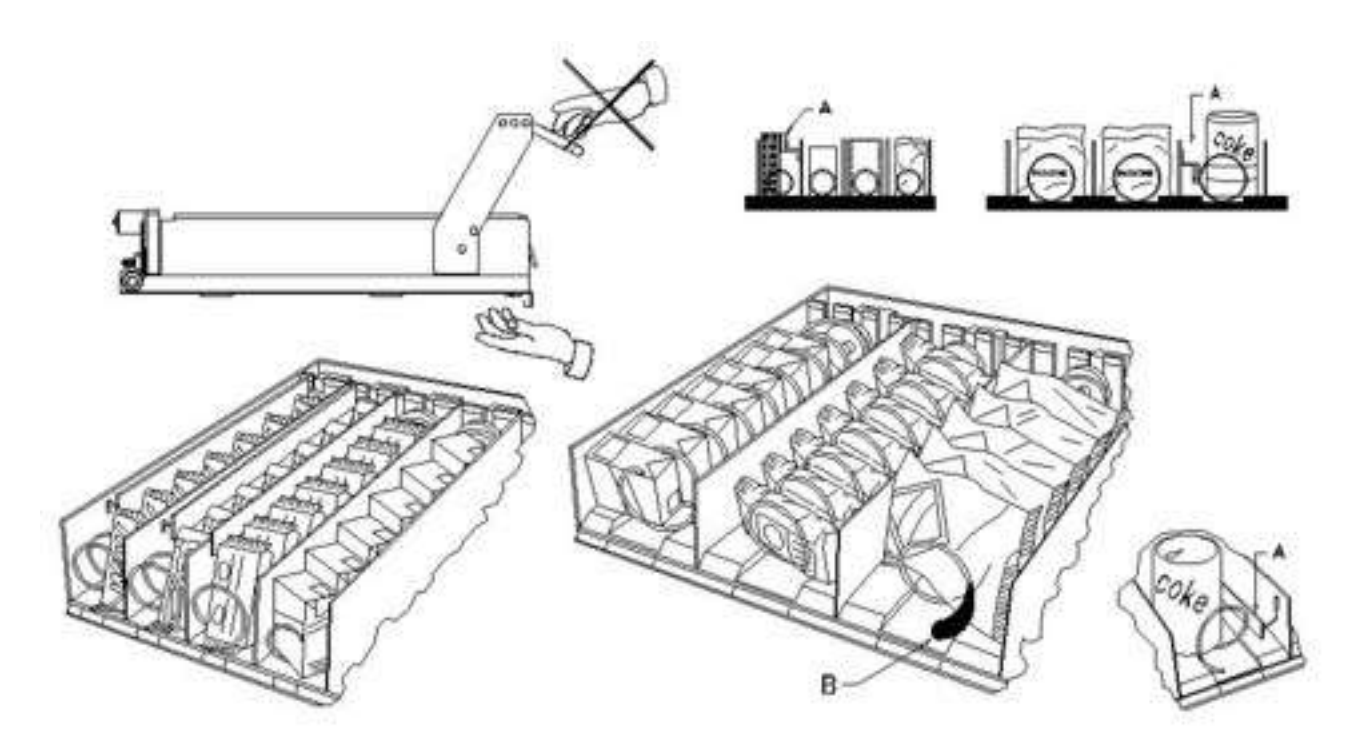

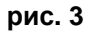

русский

# 8.2 ДИСТАНЦИОННЫЕ РАСПОРКИ ДЛЯ ПРОДУКТОВ В ЯЩИКАХ (рис. 3)

Дистанционные распорки "А" поставляются для использования при загрузке "узких" продуктов. Разместите их таким образом, чтобы с правой стороны продукта было свободное пространство, и чтобы он был установлен прямо.

Чтобы отрегулировать дистанционную распорку, потяните её вперёд, чтобы пространство стало уже, или назад, чтобы он стало шире, в любом случае, оставьте расстояние в 3 мм между дистанционной распоркой и продуктом.

## 8.3 ВЫТАЛКИВАТЕЛЬ ПРОДУКТОВ

Выталкиватель В может использоваться, когда речь идёт об упакованных в пакеты продуктах, например, картофельных чипсах или аналогичных продуктах. Выталкиватель поможет продукту выйти из спирали. Он прицепляется к проволоке края спирали и воздействует как расширение для продаваемого продукта, а затем вытолкнет продукт из ящика.

# 8.4 ОПЕРАЦИИ ПО ПРОДАЖЕ ПРОДУКТА

После загрузки торгового автомата желаемыми продуктами, после установки цен продажи для каждого продукта и размещения ценников, после проверки того, что ящики находятся в положении продажи, машина будет готова к продаже.

1) Вставить кредит, необходимый для покупки продукта.

- 2) Набрать на клавиатуре сочетание, соответствующее выбранному продукту.
- 3) Забрать продукт из окошка.

У С К И Й

(рис. 3)

## 9 ФУНКЦИОНАЛЬНАЯ КЛАВИАТУРА/ПРОГРАММИРОВАНИЕ

По окончании установки, откройте крышку и держите нажатой, примерно, в течение 3 сек. клавишу "TEST" (TECT) главной платы, пока зуммер не издаст продолжительный звук. Это означает, что вы вошли в режим программирования, а на дисплее отобразится "Команда 00".

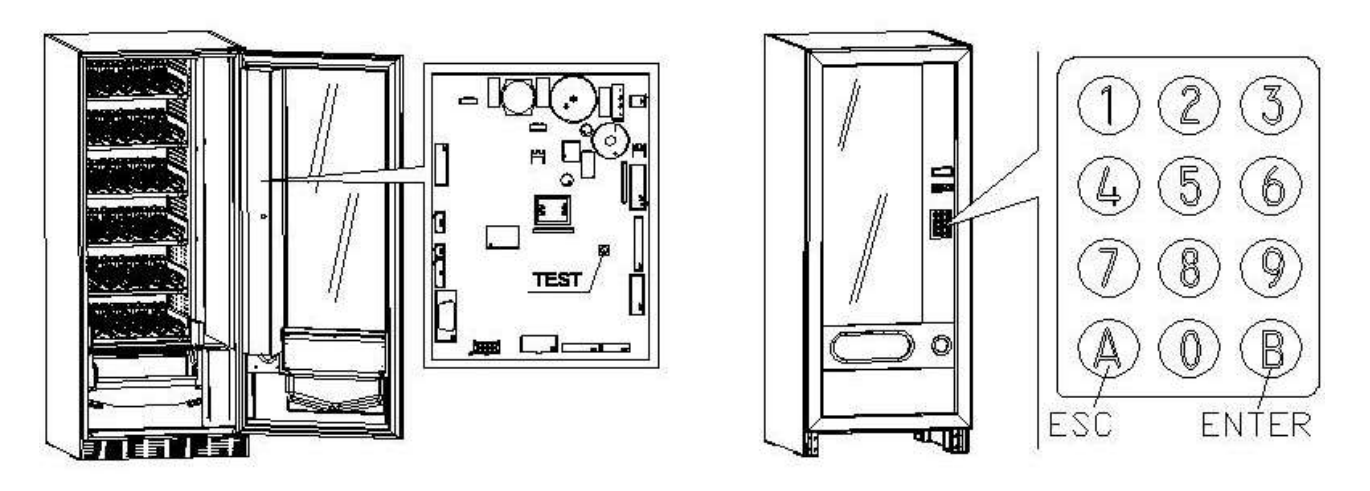

Войдя в режим программирования, вы окажетесь в главном меню, из которого можно осуществить доступ напрямую к некоторым данным или к другим подменю, набирая на внешней клавиатуре соответствующую команду и нажимая на кнопку **B**, чтобы подтвердить выбор. Кнопка В нужна также, чтобы подтвердить введённые данные и записать их в память, в этом случае на дисплее появится на несколько секунд надпись "**OK**". Чтобы выйти из программирования или чтобы перейти из подменю в главное меню, достаточно нажать на кнопку **A**.

Внимание, если клавиша "TEST" будет отпущена до истечения необходимого времени, торговый автомат войдет в описанный далее режим "проверка выборов". В этом случае необходимо выйти из этого режима, снова нажав на клавишу "TEST", затем повторите операции для входа в программирование.

При каждом открытии дверцы на дисплее будут отображаться, если есть, выборы, которые находятся в нерабочем состоянии или не находятся в "home position" (исходном положении), поскольку была сделана четверть оборота (см. Команду 76). Выборы могут быть восстановлены (посредством их вращения) при каждом нажатии на кнопку "В". Если дверца закрывается без восстановления всех выборов, событие регистрируется как ошибка, отображаемая в Команде 99 под кодом 91.

Внимание: вращение для восстановления выбора может вызвать падение продукта на пол, если операция осуществляется с открытой дверью.

Примечание: с включенным соединением СПИРАЛИ SLAVE (см. команду 49), после визуального отображения машины MASTER, при нажатии на кнопку A (ESC) осуществляется доступ к отображению тех же данных, касающихся машины SLAVE.

## 9.1 ПРОВЕРКА ВЫБОРОВ

Можно также осуществить тестирование функциональности торгового автомата, с этой целью нужно нажать на клавишу test, находящуюся на главной плате, на дисплее появится сообщение **'ВЫБОРЫ ОК'**. В качестве альтернативы может появиться идентификатор (напр., 12, 14...), который покажет, что во время работы была обнаружена неисправность и указанные спирали не работают. Для восстановления будет достаточно сделать выбор, указанный на дисплее; если во время тестирования произойдет ошибка в работе, на дисплее останется тот же идентификатор спирали, в противном случае будет осуществлен переход к следующему выбору в нерабочем состоянии. Если все выборы в порядке, на дисплее отобразится соответствующее сообщение. На этом этапе могут быть протестированы все выборы путем нажатия на соответствующий идентификатор. Чтобы вернуться к нормальной работе по окончании тестирования, достаточно снова нажать на клавишу test, расположенную на главной плате.

Примечание Во избежание возможных ошибок аппарат автоматически возвращается к нормальной работе, примерно, через 1 минуту, в течение которой не выполняются операции, с момента входа в режим test.

Если во время тестирования или восстановления будут постоянно обнаруживаться ошибки, это означает, что неисправность не является случайной, она может быть вызвана поломкой какого-либо компонента, и, в этом случае, требуется соответствующее вмешательство специалиста.

## 9.2 СПИСОК КОМАНД ПРОГРАММИРОВАНИЯ

| доступ к по      | ОДМЕНЮ        |                                                                                                    |
|------------------|---------------|----------------------------------------------------------------------------------------------------|
| Команда          | 01            | Тестирование машины                                                                                  |
| Команда          | 02            | Вызов подменю ежедневных часов и таймера                                                             |
| Команда          | 03            | Вызов подменю установки цен                                                                          |
| Команда          | 04            | Вызов подменю установки цен со скидкой                                                               |
| Команда          | 05            | Вызов подменю установки ссылок на цены                                                               |
| Команда          | 06            | Установка кода продукта                                                                              |
| Команда          | 07            | Отображение продаж на основе выбора полной цены                                                      |
| Команда          | 08            | Отображение продаж на основе выбора цены со скидкой                                                  |
| Команда          | 09            | Отображение необнуляемых итогов                                                                      |
| Команда          | 10            | Отображение обнуляемых итогов                                                                        |
| Команда          | 11            | Установка последовательностей выбора                                                                 |
| команлы 27       | 7 <u>-</u> 39 |                                                                                                    |
| Режим ЕХЕС       | UTIVE         | смотрите параграф: ИСПОЛЬЗОВАНИЕ ПЛАТЁЖНЫХ СИСТЕМ<br>EXECUTIVE STD/EXECUTIVE PRICE HOLDING.          |
| Режим BDV        |               | смотрите параграф BDV.                                                                               |
| Режим MDB        |               | смотрите параграф MDB.                                                                               |
| <b>УСТАНОВКА</b> | ΠΔΡΔΜΕΊ       | ГРОВ ХОПОЛИЛЬНИКА                                                                                    |
| Команда          | 40            | Полкпючение проверки ошибки зонла / Выбор типа хополильного агрегата на                              |
| Полици           |               | SLAVE                                                                                                |
| Команда          | 41            | Установка внутренней температуры                                                                     |
| Команда          | 43            | Установка температуры конца размораживания                                                           |
| Команда          | 44            | Установка интервала размораживания                                                                   |
| Команда          | 45            | Установка времени исключения предохранителя холодильника                                             |
| Команда          | 46            | Установка внутренней предельной температуры: (только на Master) /                                    |
| Команда          | 48            | Установка температуры предохранителя холодильника<br>Установка ящиков с предохранителем холодильника |
| УСТАНОВКА        | ΠΑΡΑΜΕΙ       | ГРОВ МАШИНЫ                                                                                          |
| Команда          | 49            | Включение/Запрет спиралей slaves                                                                     |
| Команда          | 50            | Конфигурация аппарата                                                                                |
| Команда          | 55            | Мнокофункциональная команда подключения дисплея цен (если есть)                                      |
| Команда          | 56            | Установка дополнительных параметров отображения дисплея цен (если есть)                              |
| Команда          | 58            | Включение режима Slave co Stand-Alone                                                                |
| Команда          | 59            | Счетчик знаков / отображение ошибок на дисплее                                                       |
| Команда          | 60            | Очистить память                                                                                      |
| Команда          | 61            | Обнуление безопасности/кода доступа                                                                  |
| Команда          | 62            | Включение скидки                                                                                     |
| Команда          | 63            | Установка моно/мультипродажи                                                                         |
| Команда          | 64            | Установка языка отображения сообщений                                                                |
| Команда          | 66-67         | Визуализация внутренних температур и температуры испарителя                                          |
| Команда          | 68            | Установка отображаемого описания валюты                                                              |
| Команда          | 69            | Выбор режима работы монетоприёмника                                                                  |
| Команда          | 70            | Опция работы звуковой сигнализации                                                                   |
| Команда          | 73            | Включение фотоэлементов                                                                              |
| Команда          | 74            | Гестирование фотоэлементов                                                                           |
| команда          | 75            | Установка рабочих параметров барьера фотоэлементов                                                   |
| Команда          | 76            | Рабочие опции системы ("опции фотоэл.")                                                              |
| команда          | 80            | Клонирование                                                                                         |
| команда          | 81            | Забор данных о продаже                                                                               |
| команда          | 85            | Отооражение контрольной суммы и версии ПО системной и силовой платы                                  |
| команда          | 90            | выоор протокола АООП                                                                                 |
| команда          | 91            | вод идентификационных данных машины                                                                  |
| команда          | 92            | Сорос данных продажи                                                                                 |
| команда          | 93            | Отооражение динамики температуры в последние 24 часа                                                 |
| команда          | 94<br>05      | Отооразить последние то случаев выключения питания                                                   |
| команда          | 95            | вод сооощения пользователя 1 (Макс. 63 знаков)                                                       |
| команда          | 96<br>00      | вод сооощения пользователя 2 (Макс. 63 знаков)                                                       |
| команда          | 33            | Отооражение сооытии с ошиоками                                                                       |

#### ПОДМЕНЮ УСТАНОВКИ ЕЖЕДНЕВНЫХ ЧАСОВ И ТАЙМЕРА

- Сигнал тревоги 01 Установка года/месяца/дня
- Сигнал тревоги 02 Установка часов/минут
- Сигнал тревоги 03 Установка днянедели
- Сигнал тревоги 10 Установка управления освещением
- Сигнал тревоги 11 Включение и выключение лампочек
- Сигнал тревоги 21 Установка интервалов времени действия скидки
- Сигнал тревоги 31 Запрет выборов для некоторых периодов времени
- Сигнал тревоги 36 Установка выборов, подлежащих запрету согласно расписанию
- Сигнал тревоги 41 Установка срока годности продуктов
- Сигнал тревоги 46 Установка выборов срока годности продуктов
- Сигнал тревоги 51 Еженедельная проверка ежедневного запрета торговой точки

#### 9.3 ДОСТУП К ПОДМЕНЮ

#### Команда 01 Тестирование машины:

Используется для тестирования выборов. Набрав 01 и нажав затем на кнопку В, появится сообщение "Выбор № 00", установите количество выборов, имеющихся в машине (число двигателей) и нажмите на В. Машина проведёт проверку выборов, имеющихся в действительности (Тестирование 12). Если найденное число противоречит установленной величине, на дисплее появится надпись " CONFIG ERROR" (ОШИБКА КОНФИГУРАЦИИ). Это означает, что у одного или нескольких выборов нет электрического соединения, следовательно, проверьте кабельную проводку. Если количество найденных выборов соответствует установленной величине, будет осуществлено три цикла выдачи продукта для каждого выбора. Если на этом этапе будет обнаружена какая-либо неисправность в работе выбора, тестирование блокируется, и на дисплее останется отображён код, соответствующий выбору. Если тестирование завершится без ошибок, машина вернётся в главное меню программирования (команда 00).

#### Команда 02 Вызов подменю ежедневных часов и таймера:

Наберите 02 и нажмите на ENTER, будет вызвано подменю установки ежедневных часов/таймеров, и на дисплее появится 'Сигналы тревоги 00'. Следовательно, можно будет отобразить и модифицировать желаемые параметры в соответствии с порядком, описанным в соответствующем разделе.

#### Команда 03 Вызов подменю установки цен (смотрите также команду 69):

Наберите 03 и нажмите на ENTER, будет вызвано подменю установки цен для выбора, и на дисплее появится 'Выбор № 0'.

Наберите номер выбора, у которого хотите отобразить или изменить цену, и нажмите на **ENTER**. На дисплее появится надпись '**Цена.....**', затем введите новое значение цены и снова нажмите на **ENTER**, чтобы записать его в памяти, или нажмите на **ESC**, чтобы вернуться в главное меню, не внося никаких изменений.

Чтобы установить цену выбора 6 в размере 1,20 € , совершите следующие действия:

- Способ программирования, на дисплее отображается .....Команда 0
- Набрать 03 и нажать на ENTER, на дисплее отображается ...... Выбор номер 0
- Набрать 6 и нажать на ENTER, на дисплее появится текущее значение цены............Цена №
- Установить величину 120 и нажать на ENTER.

На выбор можно запрограммировать цены для ящика: выбор 91 влечёт за собой присвоение одной и той же установленной цены всем выборам из первого ящика вверху. Выбор 92 = 2-й ящик; 93 = 3-й ящик; 94 = 4-й ящик; 95 = 5-й ящик; 96 = 6-й ящик; 97 = 7-й ящик. Программируя цену на выборе 99, цены всех выборов торгового автомата будут приравнены к установленной величине.

Программирование значения полных цен изменяет значение соответствующей цены со скидкой, уравнивая их. Поэтому, если продажа осуществляется по различным ценам, то есть со скидкой, вначале нужно запрограммировать полную цену и затем цену со скидкой, и никогда не программировать наоборот или только одну из цен.

Примечание: с включенным соединением СПИРАЛИ SLAVE (см. команду 49), после завершения установки машины MASTER, нажатием на кнопку A (ESC) осуществляется доступ к установке тех же параметров, касающихся машины SLAVE. русский

#### Команда 04 Вызов подменю установки цен со скидкой:

У этой команды те же самые функции, что и у команды 03, с той разницей, что эта команда устанавливает цены со скидкой.

В режиме MDB эти цены касаются покупки при помощи ключа или кредитной карточки или же покупки в определённые часы, или же обоих типов покупок, с этой целью смотрите описание команды 61. Помимо этого, если безналичная система MDB (Оплата картой/ключом) позволяет выбрать из двух разных таблиц цены, применимые к продукту, с этой командой устанавливаются цены, касающиеся таблицы 2, а цены, касающиеся таблицы 1, устанавливаются командой 03.

Примечание: с включенным соединением СПИРАЛИ SLAVE (см. команду 49), после завершения установки машины MASTER, при нажатии на кнопку A (ESC) осуществляется доступ к установке тех же параметров, касающихся машины SLAVE.

#### Команда 05 Вызов подменю установки ссылок на цены:

# Эта команда используется исключительно тогда, когда устанавливаются цены в монетоприёмнике.

Наберите 05 и нажмите на ENTER, войдёте в подменю установки ссылок на цены, и на дисплее появится 'Выбор номер 0'. Это подменю позволяет ассоциировать с каждым выбором номер цены. Наберите идентификационный код выбора и нажмите на ENTER, на дисплее появится *номер* цены, ассоциированный со сделанным выбором, наберите *номер* новой цены, которую хотите ассоциировать с выбором, и нажмите на ENTER, чтобы сохранить его в памяти, или же нажмите на ESC, чтобы вернуться в подменю, оставив в памяти предыдущее значение. Затем повторите эту процедуру для другого выбора либо вернитесь в главное меню, нажав на кнопку ESC.

Если, например, хотите ассоциировать с выбором 6 цену номер 8, достаточно выполнить следующие действия:

- Способ программирования, на дисплее отображается .....Команда 0
- Набрать 05 и нажать на ENTER, на дисплее отображается ...... Выбор номер 0
- Набрать 6 и нажать на ENTER, на дисплее появится текущее значение числового параметра цены
- Набрать 8 и нажать на ENTER.

## Команда 06 Установка кода продукта:

Эта команда позволяет ассоциировать с каждым выбором код продукта из 4-х цифр. Такой код затем будет послан на выход RS232 вместе со статистикой продажи.

Примечание: с включенным соединением СПИРАЛИ SLAVE (см. команду 49), после завершения установки машины MASTER, при нажатии на кнопку A (ESC) осуществляется доступ к установке тех же параметров, касающихся машины SLAVE.

## Команда 07 Отображение продаж на основе выбора полной цены:

При помощи этой команды осуществляется доступ к подменю отображения числа продаж по каждому выбору, на дисплее появится '**Выбор номер 0** '. Наберите идентификационный код выбора, данные продаж которого хотите узнать.

Затем нажмите на кнопку ENTER, на дисплее появится запрошенная величина. Нажав на кнопку ESC, вернётесь в подменю, в котором можно отобразить число продаж, касающееся другого выбора, достаточно повторить вышеназванную процедуру, или же можно вернуться в главное меню, нажав во второй раз на кнопку ESC.

Примечание: с включенным соединением СПИРАЛИ SLAVE **(см. команду 49**), после визуального отображения машины MASTER, при нажатии на кнопку A (ESC) осуществляется доступ к отображению тех же данных, касающихся машины SLAVE.

## Команда 08 Отображение продаж на основе выбора цены со скидкой:

При помощи этой команды осуществляется доступ к подменю отображения числа продаж для выбора с ценой со скидкой, на дисплее появится '**Выбор номер 0**'. Наберите идентификационный код выбора, данные продаж которого хотите узнать, и нажмите на кнопку ENTER, на дисплее появится запрошенное значение. Нажав на кнопку ESC, вернётесь в подменю, в котором можно отобразить число продаж, касающееся другого выбора, достаточно повторить вышеназванную процедуру, или же можно вернуться в главное меню, нажав во второй раз на кнопку ESC.

Примечание: с включенным соединением СПИРАЛИ SLAVE (см. команду 49), после визуального отображения машины MASTER, при нажатии на кнопку A (ESC) осуществляется доступ к отображению тех же данных, касающихся машины SLAVE.

## Команда 09 Отображение необнуляемых итогов:

При помощи этой команды осуществляется доступ к визуализации общих сумм, касающихся операций, осуществлённых с момента инициализации машины. К ним относятся следующие сведения:

Итог продаж, итог в кассе, итог в трубках, банкноты, сдача, всего выдано вручную через трубы, всего инкассировано переплаты, итог продаж со скидкой, итог продаж картой/ключом, всего продано при условии точной суммы, всего инкассировано без продаж, общее количество осуществлённых продаж, отпуск без денег, напитки без денег, продажи за наличные, количество продаж за наличные, загруженные деньги, загруженные монеты, кол-во продаж по карте, перевод на карту, кол-во тестов продаж, содержание трубок.

#### Команда 10 Отображение обнуляемых итогов:

У этой команды те же функции, что и у команды 09, с той лишь разницей, что это команда может обнуляться при помощи команды 92.

#### Команда 11 Установка последовательностей выбора:

Функция этой команды - установка однотипной выдачи продуктов с тем, чтобы осуществлялось однородное постепенное опорожнение ящика, независимо от выбора, сделанного клиентом.

Вначале команда просит включить (опция 1) или не включить (опция 0) функцию.

Если опция включена (1) система требует ввода первого выбора, который сформирует последовательность, затем будет сделан запрос о присвоении кода продукта и о присвоении цены. Раз за разом подтверждайте при помощи клавиши ENTER. Добавьте другие выборы, которые будут входить в ту же самую последовательность. Нажмите на ESC, чтобы завершить и подтвердить первую последовательность. Теперь можно ввести другую последовательность или же выйти из команды, нажав ещё раз на клавишу ESC.

## 9.4 УСТАНОВКА ПАРАМЕТРОВ ХОЛОДИЛЬНИКА

#### Команда 40 Подключения контроля ошибки зонда: (только на Master)

Если команда подключена, значение = 1, в случае, если зонд повредился или сообщает о превышении порога максимальной температуры, запрограммированного в Команде 46, в течение более 10 мин., проверка вызывает блокирование всех продаж. Когда срабатывает блокирование, требуемые выбранные продукты остаются в "нерабочем" режиме вплоть до следующего открытия / закрытия дверцы. Контроль исключен на 60 мин. после закрытия дверцы.

Команда, являющаяся доступной, только если подключен один slave (см. Команду 49), позволяет установить модель подсоединённого торгового автомата slave.

Если FAST SLAVE = 0

Если FASTER SLAVE = 1

Если установленная величина = 0 (FAST SLAVE), величины **Команды 41** (установка внутренней температуры) будут следующими: заданное значение +8°C, а может меняться между +6°÷25°C. Кроме этого, подавляются **Команды 45, 46 и 48.** 

Если установленная величина = 1 (FASTER SLAVE), действуют те же самые параметры команд от 41 до 48 данного руководства.

## Команда 41 Установка внутренней температуры:

Эта команда устанавливает внутреннюю температуру машины, т.е. если температура будет ниже этой величины, компрессор выключится. Предварительно установленная величина равна +8°C и может изменяться в пределах +6÷+25°C.

Примечание: с включенным соединением СПИРАЛИ SLAVE (смотрите команду 49), после установки машины MASTER, осуществляется доступ к установке тех же самых параметров, касающихся машины SLAVE.

FAST SLAVE: Предварительно установленная величина равна +8°C и может изменяться в пределах +6÷+25°C.

FASTER SLAVE: Предварительно установленная величина равна +3°C и может изменяться в пределах +2 ÷ +25°C.

#### Команда 43 Установка температуры конца размораживания:

Во время каждой остановки компрессора температура испарителя контролируется зондом испарителя. При помощи этой команды устанавливается температура испарителя, при превышении которой, после каплепадения, компрессор может опять начать работать; это обеспечивает полное оттаивание самого испарителя. Предварительно установленная величина равна 3°С и может изменяться в пределах от 3°С до 12°С.

Примечание: с включенным соединением СПИРАЛИ SLAVE (смотрите команду 49), после установки машины MASTER, осуществляется доступ к установке тех же самых параметров, касающихся машины SLAVE.

#### Команда 44 Установка интервала размораживания:

Эта команда устанавливает интервал размораживания, выраженный в часах, т.е. временной интервал между одним размораживанием и последующим размораживанием. Предварительно установленная величина равна 4 ч и может меняться в пределах от 1 ч до 8 ч.

Примечание: с включенным соединением СПИРАЛИ SLAVE (смотрите команду 49), после установки машины MASTER, осуществляется доступ к установке тех же самых параметров, касающихся машины SLAVE.

#### Команда 45 Установка времени исключения предохранителя холодильника:

Опция доступна лишь на торговых автоматах FASTER SLAVE (см. команду 40) Эта команда устанавливает время исключения активации предохранителя холодильника. Такой период времени препятствует тому, что торговый автомат будет заблокирован вследствие операции, вызывающей открытие дверцы с вытекающим из этого повышением внутренней температуры. Задержка вмешательства предохранителя холодильника позволяет машине восстановить рабочую температуру. Предварительно установленное значение этой команды равно 60 мин. и может меняться

от 30 до 360 мин.

#### Команда 46 Установка внутренней предельной температуры: (только на Master)

Эта команда задает температуру, при превышении которой запрещаются продажи. Команда запрограммирована на +15°С и может варьировать от +15°С до +40°С (см. команду 40).

Затем команда задает на подключенном торговом автомате Slave температуру срабатывания защитного устройства, т.е. температуру, при превышении которой выборы продуктов будут заблокированы (см. команду 48). Если будет сделана попытка осуществить такие выборы, на дисплее отобразится соответствующее сообщение с предупреждением. Такой контроль исключается при включении автомата, а также после закрытия дверцы на время, установленное при помощи команды 45. Предварительно установленная величина равна +7°С, но может меняться от +7°С до +35°С. Когда срабатывает предохранитель, выборы, которых это касается, остаются отключенными вплоть до следующего открытия / закрытия дверцы.

Перед тем как заново установить сигнал тревоги "ПРЕДОХРАНИТЕЛЯ ХОЛОДИЛЬНИКА", убедитесь в пригодности продуктов питания, расположенных внутри торгового автомата, к потреблению.

#### Команда 48 Установка ящиков с предохранителем холодильника:

Опция доступна лишь на торговых автоматах FASTER SLAVE (см. команду 40)

Позволяет выбрать, какие ящики подвергаются воздействию предохранителя холодильника. Для каждого ящика команда запрашивает включение предохранителя = 1, или отключение = 0. Ящик 1 - это первый ящик сверху. По умолчанию все ящики установлена на 1.

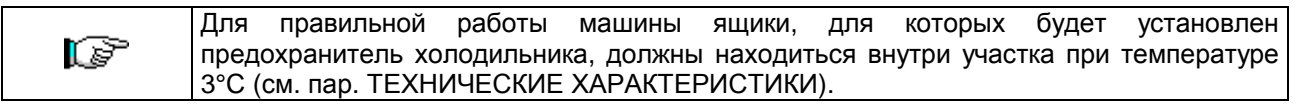

## 9.5 УСТАНОВКА ПАРАМЕТРОВ МАШИНЫ

#### Команда 49 Включение/Запрет спиралей slaves:

Эта команда включает соединение master/slave. Можно подсоединить до двух машин slaves со снеками.

#### Команда 50 Конфигурация аппарата:

Система требует ввода числа выборов, имеющихся у аппарата. При каждом закрытии дверцы система проверяет, соответствует ли число выборов, имеющихся у аппарата, заданному числу. В случае, если исчезнет связь с одним из выборов, или в случае поломки двигателя, на дисплее будет показан прерванный выбор.

Примечание: эта команда должна быть обновлена, если была изменена конфигурация аппарата.

# Команда 55 Многофункциональная команда подключения дисплея цен: (если есть)

| • | Чтобы установить ТОЛЬКО следующую опцию, необходимо нажать на "Кнопку                                                                                                    |
|---|----------------------------------------------------------------------------------------------------|
| Ĩ | программирования" два раза подряд, сопровождаемые звоном зуммера, таким образом откроется доступ ко второму уровню меню. На дисплее отобразится "Команда 00". Чтобы покинуть режим программирования - нажмите на кнопку "ESC". |

Примечание: в случае, если команда 55 программируется на первом уровне меню, доступными будут шаги "один", "два" и "восемь".

Программирование на втором уровне обычно осуществляется при установке комплекта, всякий раз, когда заменяется одна или несколько реек дисплея цен или в случае изменения конфигурации ящика.

Для изменения цен следовать инструкциям, приведенным в руководстве по эксплуатации и техническому обслуживанию. Всякий раз, когда цены изменяются, при закрытии дверцы они автоматически обновляются при визуализации на рейке дисплея.

Шаг один: система требует подключения функций: 1 = подключено; 0 = не подключено. Если связь дисплея цен с платой управления дисплеем не прервана, на дисплее дверцы отобразится контрольная сумма и версия программного обеспечения платы; чтобы продолжить установку других шагов, нажать на клавишу "ENTER".

Шаг два: система запрашивает, на какие ящики установлена рейка дисплея цен. Необходимо будет подтвердить наличие для каждого ящика (1 = есть: 0 = нет). Ящик 1 - это первый ящик сверху. Запрос распространяется на все конфигурации с максимальным количеством до 7 ящиков.

Шаг три: на дисплее дверцы отображается запрос для каждого ящика, чтобы присвоить соответствующий адрес каждой рейки дисплея цен.

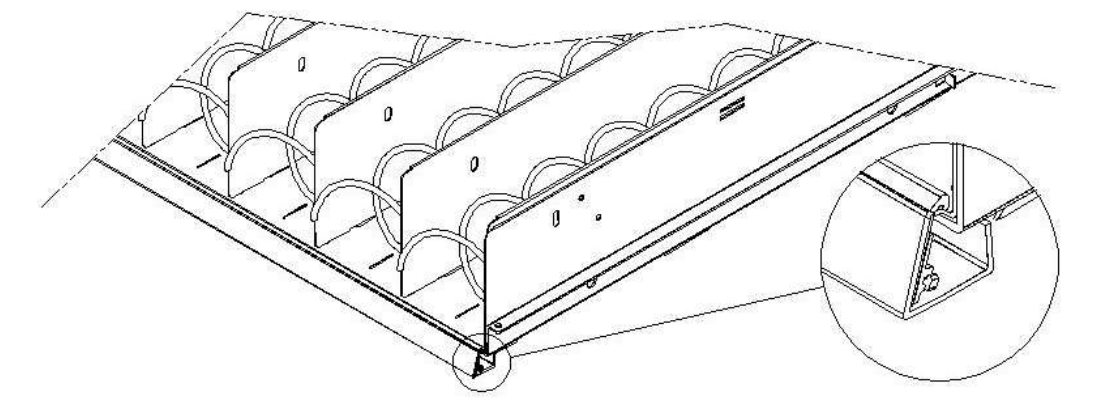

Нажать на клавишу, находящуюся на рейке дисплея цен, расположенной на правой боковой панели и показанной на рисунке. При каждом присвоении будет раздавать сигнал зуммера, соответствующий сделанному присвоению.

Шаг четыре: система запрашивает, требуется ли изменить конфигурацию торгового автомата (например, с одинарной спирали на двойную спираль). Нажать на "ESC", если хотите оставить конфигурацию без изменения, нажать на "ENTER", если хотите ее изменить.

Шаг пять: задать число выборов, имеющихся у торгового автомата (количество двигателей).

Шаг шесть: система отобразить на рейках дисплея найденную конфигурацию. Если эта конфигурация правильная, нажать на "ESC", в противном случае, нажимая на "ENTER", можно задать ящик, выбрав из разных предложенных дополнительных параметров:

а) стандартный ящик с одинарными или двойными выборами (при условии, что на выборах с двойной пружиной соединение с редукторным двигателем спиралей должно быть осуществлено на нечетном числе).

b) специальный ящик для бутербродов

с) пользовательский, определяемый пользователем

Выбор указанных выше дополнительных параметров осуществляется нажатием на любую клавишу кнопочной панели, за исключением ESC и ENTER. Для подтверждения нажать на ENTER.

**Шаг семь:** система просит отобразить на рейке дисплея цен введенную цену выбранного продукта. Для подтверждения нажать на ENTER. Чтобы перейти к следующему шагу, нажать на ESC.

## Команда 56 Установка дополнительных параметров отображения дисплея цен:

Шаг один: для каждой рейки дисплея цен определяется значение задней подсветки: значение 3 максимальная яркость; значение 2 яркость 75%; значение 1 яркость 50% и значение 0 яркость 25%.

**Шаг два:** дополнительный параметр для изменения контрастности рейки дисплея цен. Значение по умолчанию 9 и может находиться в диапазоне от 1 до 16. Для увеличения контрастности нажать на клавишу 1, а для уменьшения нажать на клавишу 2, которые находятся на кнопочной панели.

Шаг три: дополнительный параметр для отображения описания продукта в каждом выборе при открытии дверцы. Значение 1 = функция включена. Значение 0 = функция не включена. Значение по умолчанию = 1.

Шаг четыре: дополнительный параметр для отображения описания продукта, чередующегося с отображением цены, когда аппарат находится в режиме ожидания. Значение 1 = функция включена. Значение 0 = функция не включена. Значение по умолчанию = 0.

#### Команда 58 Включение режима Slave со Stand-Alone:

Чтобы установить ТОЛЬКО следующую опцию, необходимо нажать на "Кнопку программирования" два раза подряд. сопровождаемые звоном зуммера, таким (F образом откроется доступ ко второму уровню меню. На дисплее отобразится "Команда 00". Чтобы покинуть режим программирования - нажмите на кнопку "ESC".

Команда используется, чтобы включить Stand-Alone как Slave. Если команда установлена на 1, необходимо выполнить следующие действия:

- Выключить машину, воздействуя на главный выключатель, отсоединить штепсельную вилку.
- Отсоединить разветвительный разъем от гнезда JP9 главной платы, указанный стрелкой.

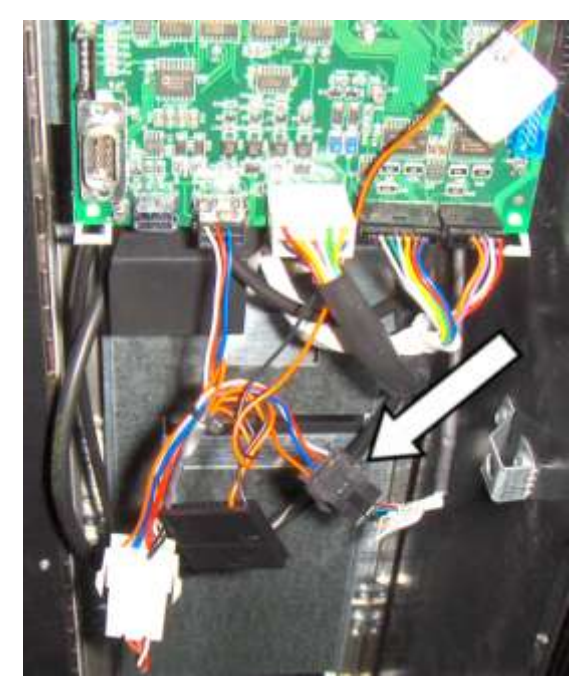

- Осуществить соединение Master/Slave при помощи последовательного кабеля, вставив соединительные зажимы в розетки, находящиеся на задней стороне.
- Дать название аппарату, воздействуя на dip-переключатель, находящийся на электрощите, установив его метку в соответствующее положение, как показано на рисунке сбоку. Чтобы попасть к электрощиту - смотрите параграф: ДОСТУП К ЭЛЕКТРОЩИТУ И К ХОЛОДИЛЬНОМУ АГРЕГАТУ.

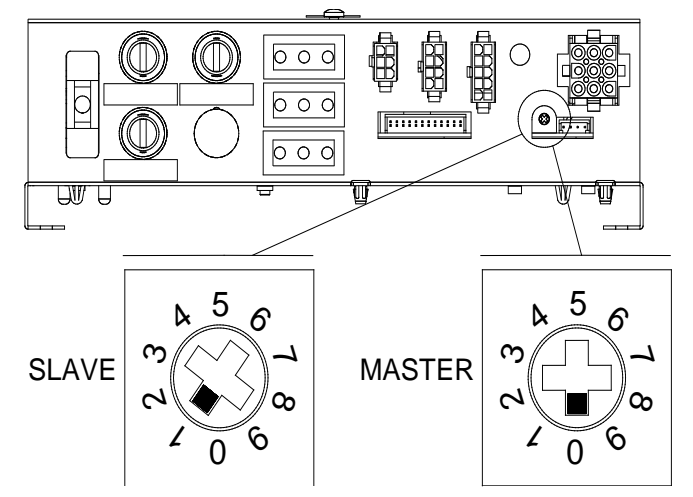

• снова включить и выполнить программирование машины Master.

#### Команда 59 Счетчик знаков / отображение ошибок на дисплее

Если команда установлена на 1, при каждом открытии дверцы будет отображаться счётчик знаков.

#### Команда 60 Очистить память:

| _    | Активация этой команды приводит к удалению всех данных, установленных |
|------|-----------------------------------------------------------------------|
| LP - | пользователем, и к автоматической установке параметров по умолчанию,  |
|      | заданных изготовителем.                                               |

В ответ на эту команду на дисплее отобразится Код **0000**. Набрав цифру 6203 и затем нажав на кнопку ENTER, будут удалены все данные, находящиеся в памяти торгового автомата. Существует следующий порядок стирания памяти:

- Способ программирования, на дисплее отображается .....Команда 0
- Набрать 60 и нажать на кнопку ENTER, на дисплее отобразится ......Код 0000

• Набрать 6203 и нажать на кнопку ENTER, на дисплее отобразится memory cleared (память очищена) Примечание: Чтобы выйти из команды, необходимо нажать один лишь раз на кнопку, находящуюся на главной плате.

## Команда 61 Обнуление безопасности/кода доступа:

Позволяет обнулить код доступа, использованный в протоколе EVA\_DTS.

## Команда 62 Включение скидки:

Возможны следующие виды скидки, в зависимости от величины, установленной в этом параметре: 0 = никакого вида скидки.

1 = скидка по интервалу времени.

2 = скидка при покупках с ключом/кредитной карточкой (возможна только в режиме MDB).

3 = скидка по интервалу времени и при покупках с ключом/кредитной карточкой (возможна только в режиме MDB).

Примечание Чтобы скидка была применена, необходимо установить значения желаемых интервалов времени на ежедневном таймере 2.

Если система безналичного расчёта позволяет применение разных ценовых таблиц, выбор таблицы, подлежащей применению в момент продажи, осуществляется автоматически через связной протокол между машиной и считывателем (возможно только с системой безналичных расчётов MDB, предусматривающих такую опцию).

## Команда 63 Установка моно/мультипродажи:

Если команда равна 0 (значение по умолчанию), торговый автомат работает в режиме одной продажи, и при работе с наличными кредит, превосходящий цену, возвращается. Если это невозможно, такая сумма увеличивает полученную общую сумму в виде переплаты. И наоборот, если команда равна 1, машина работает в режиме нескольких продаж, сумма, превосходящая цену, после продажи отображается заново и может быть получена назад, посредством воздействия на кнопку 'сдача', либо повторно использована для нового выбора.

Далее запрашивается опция поддержания избыточного кредита (переплаты) в распоряжении пользователя в течение неопределенного времени. 1= функция включена, 0 = функция выключена.

## Команда 64 Установка языка отображения сообщений:

При помощи этой команды меняется язык сообщений, отображаемых на дисплее. Значение **0** соответствует итальянскому языку, **1** - английскому, **2** - французскому, **3** - немецкому, **4** - голландскому, **5** - шведскому, **6** - финскому, **7** - испанскому, **8** - португальскому, **9** - датскому, **10** - норвежскому.

#### Команды 66-67 Визуализация внутренних температур и температур испарителя:

В зависимости от величины, установленной в этих командах, определяется информация, отображаемая в условиях РЕЖИМА ОЖИДАНИЯ во второй строке дисплея (смотрите таблицу). По умолчанию отображаются часы.

| Команда 66 | Команда 67 | Отображаемая величина                                   |
|------------|------------|---------------------------------------------------------|
| 0          | 0          | Отображаются часы                                       |
| 1          | 0          | Отображается внутренняя температура *                   |
| 0          | 1          | Отображается внутренняя температура + температура       |
|            |            | испарителя                                              |
| 1          | 1          | Отображается внутренняя температура + отображаются часы |

\* Команда 66 позволяет отобразить внутреннюю температуру машин SLAVES, если они подсоединены. В этом случае температура машины master будет обозначена сокращением TM, а температура машин slaves - соответственно TA и TB.

Помимо этого, лишь в ходе программирования, команда 67 позволяет отображать внутреннюю температуру и температуру испарителя машин SLAVES, если они подсоединены.

русский

25

## Команда 68 Установка отображаемого описания валюты:

Команда позволяет ввести желаемую валюту. В наличии есть 4 знака, а ввод осуществляется в том же порядке, который предусмотрен для команды 95.

#### Команда 69 Выбор режима работы монетоприёмника:

При помощи этой команды выбирается тип и режим работы монетоприёмника. Параметр может принимать следующие значения:

- 0 система EXECUTIVE: цены контролируются в аппарате
- 1 система EXECUTIVE в режиме PRICE HOLDING (цены запрограммированы в монетоприёмнике). В данном случае цены запрограммированные командой 03 и цены, запрограммированные в монетоприёмнике должны быть одинаковыми. В качестве альтернативы можно установить параметр "Цена-Дисплей". Если включен, торговый автомат будет использовать исключительно информацию о значении цен, поступающую из платежной системы, то есть не нужно будет заполнять таблицы с ценами (Команды 03 и 04), а будет достаточно установить только команду 05 (см. соответствующий параграф).
- 4 Система BDV 001 (смотрите параграф, посвящённый использованию монетоприёмника BDV)

5 платёжная система MDB (смотрите параграф, посвящённый использованию платёжной системы MDB).

## Команда 70 Опция работы звуковой сигнализации:

При установке такой команды на ноль, исключается работа звукового извещателя во время работы машины.

## Команда 73 Включение фотоэлементов:

Эта команда устанавливается на 1, только если установлена система с фотоэлементами. Функция этой команды - включение=1 или выключение=0 такого устройства. Примечание: такая установка действительна для обеих машин (MASTER и SLAVE).

Если команда будет установлена на 1 (фотоэлементы включены), автоматически осуществляется доступ в меню, позволяющее, в случае необходимости, отключить эту функцию для желаемых выборов (выдача без контроля фотоэлементов). Чтобы отключить опцию, касающуюся одного или нескольких выборов, достаточно набрать номер выбора, а затем установить значение на ноль.

Примечание: с включенным соединением СПИРАЛИ SLAVE (смотрите команду 49), после установки машины MASTER, осуществляется доступ к установке тех же самых параметров, касающихся машины SLAVE.

## Команда 74 Тестирование фотоэлементов:

Эта команда нужна для проверки правильной работы фотоэлементов. Автоматически включается процедура тестирования, по окончании которой, если всё в порядке, отображается только одна величина, соответствующая значению полученного сигнала. В случае неисправности в работе, на дисплее отображается вторая величина, касающаяся обнаруженной неисправности. Такую вторую величину смотрите в таблице Команды 99.

## Команда 75 Установка рабочих параметров барьера фотоэлементов:

Эта команда позволяет отобразить и, в случае необходимости, модифицировать рабочий параметр барьера фотоэлементов. Эта величина однозначна как для машины MASTER, так и для возможных подсоединённых машин SLAVES.

| Сообщение   | Значение по | Значение                                                                                                    |
|-------------|-------------|----------------------------------------------------------------------------------------------------|
|             | умолчанию   |                                                                                                    |
| "Hyster.HL" | 6           | этот параметр воздействует на чувствительность считывания<br>системы Чем ниже установленное значение, тем выше<br>чувствительность системы. Значение может меняться от<br>минимум 5 до максимум 30. |

## Команда 76 Рабочие опции системы ("опции фотоэл."):

Установка этой команды определяет поведение машины в случае, если продукт не был выдан. Величина устанавливается в диапазоне от 0 до 2. По умолчанию= 0. У этой установки есть следующее значение:

**0** = Возможность осуществить последующий выбор, в этом случае команда 63 (моно/мультипродажа) должна быть установлена на 1 (если платёжная система - executive, то мультипродажа должна быть установлена также в платёжной системе). \*\*\*

**1** = Автоматическая выдача кредита, в этом случае команда 63 должна быть установлена на 0 (если платёжная система - executive, то монопродажа должна быть установлена также в платёжной системе). \*\*\*

**2** = Последующая четверть оборота: в случае, если выдача продукта не произойдёт, спираль выполнит последующую 1/4 оборота, если продукт снова не будет выдан, произойдёт возврат к одной из предыдущих опций, в зависимости от установки параметра моно/мультипродажи.

- С этой целью, после того как величина 2 была установлена в команде 76, по умолчанию опция отключается для всех выборов. Автоматически осуществляется вход в меню, позволяющее включить опцию для отдельных спиралей. Чтобы включить опцию, касающуюся одной спирали, достаточно набрать номер выбора и установить величину на 1. И наоборот, установив эту величину на 0, опция отключается. Опция не применяется к спиралям в ½ оборота. Если у платёжной системы есть протокол Executive, моно/мультипродажа должны быть установлены также в платёжной системе. \*\*\*
- В качестве альтернативы можно включить / отключить функцию для ящика: выбор 91 требует, чтобы все выборы первого ящика сверху были, напр.,подключены к функции четверти оборота. Выбор 92 = 2-й ящик; 93 = 3-й ящик; 94 = 4-й ящик; 95 = 5-й ящик; 96 = 6-й ящик; 97 = 7-й ящик; при программировании функции на выбор 99, все выборы торгового автомата будут включены или отключены.\*\*\*

\*\*\*Теперь автомат предложит подключить или отключить опцию отсутствия продукта (1 подключена, 0 отключена). Эта опция работает в заданных ранее режимах 0, 1 и 2; если опция подключена, когда продукт не подаётся ("не считан фотоэлементами"), выбор считается пустым и, следовательно, становится недоступным. Чтобы "восстановить" выборы, когда пополняется запас продуктов, достаточно открыть главную дверцу автомата, чтобы на дисплее появилась надпись "дверца открыта", и затем снова закрыть дверцу.

Затем система запросит ввести опции, касающиеся ПРЕДОХРАНИТЕЛЯ ФОТОЭЛЕМЕНТОВ: включение этой функции (установка параметра =1) предусматривает, что загрузка количества продуктов осуществляется в пределах какого-то периода времени (в минутах). Если до истечения запрограммированного интервала времени будет выявлено число несчитываний, равное числу запрограммированных продуктов, фотоэлементы будут отключены. Действующее событие указывается на дисплее при открытии дверцы, кроме того оно зарегистрировано в Команде 99 под кодом "Ошибка 39". Восстановление фотоэлементов может быть запрограммировано в ручном или автоматическом режиме. Если режим ручной, установка параметра = 0, необходимо войти в функцию ТЕСТ ПРОДАЖ, чтобы снова включить функционирование фотоэлементов; если режим автоматический, установка параметра = 1, через 15 минут система сделает попытку восстановить работу.

Примечание: с включенным соединением СПИРАЛИ SLAVE (смотрите команду 49), после установки машины MASTER, осуществляется доступ к установке тех же самых параметров, касающихся машины SLAVE.

#### Команда 80 Клонирование:

Эта команда позволяет перенести все параметры программирования на "Program Key" (программный ключ), чтобы использовать его впоследствии для программирования торговых автоматов той же модели (см. команду 50). При входе в команду на дисплее отобразится надпись "Write Clone Key" (записать копию ключа). Затем вставьте ключ "Program Key" и нажмите на клавишу ENTER, на дисплее отобразится "Data Writing...\*" (запись данных) пока данные будут переноситься на ключ. По завершении операции переноса данных будет осуществлён возврат в режим программирования.

Внимание: НЕ вставляйте ключ до того, как войти в режим программирования, иначе торговый автомат заберёт информацию, находящуюся на ключе.

#### Команда 81 Забор данных о продаже:

Эта команда позволяет передать все данные EVA-DTS на "Program Key" (программный ключ). Такие данные могут быть извлечены посредством специального ПО (VMC configurator). Максимальное число возможных записей - 100. Внимание: если ключ не распознается как ключ данных, при первой записи будет запрошено подтверждение полного удаления существующих данных.

#### Команда 85 Отображение контрольной суммы и версии ПО системной и силовой платы.

## Команда 90 Выбор протокола AUDIT:

Плата управления оснащена гнездом RS232.

Соединитель I/O является 9-штырьковым соединителем D-типа, в котором используются следующие контакты:

- Pin 7 DTR - Pin 2 Tx - Pin 5 Ground Передача данных осуществляется в соответствии со следующими техническими требованиями:

#### - 9600 бод

- 8 бит данных - нет чётности Передача информации регулируется контрольным сигналом DTR (активный высокий), подаваемым устройством выборки данных. Сбор данных машиной осуществляется в следующем порядке:

а) Подсоединение устройства сбора данных к гнезду RS232.

b) Нажмите на клавишу отправки данных.

с) По окончании передачи данных на дисплее появится запрос на отсоединение устройства.

При помощи команды 90 можно выбрать объём информации, отправленной к гнезду RS232. Есть три уровня:

- уровень 1 итог, касающийся транзакций
- уровень 2 итог, касающийся транзакций уровня 1, плюс продаж по каждому выбору
- уровень 3 итог, касающийся транзакций уровня 1, данные, касающиеся последних 5 выключений и повторных включений машины; данные, касающиеся произошедших ошибочных событий

Если команда установлена на 4, машина находится на связи с внешним миром посредством интерфейса с инфракрасными лучами 082928 в соответствии с техническими требованиями протокола EVA-DTS.

Если команда установлена на 5, машина находится на связи с внешним миром посредством интерфейса с инфракрасными лучами 082925 (интерфейс IRDA), в соответствии с техническими требованиями протокола EVA-DTS верс.5.0.

В дальнейшем, если предыдущая опция была установлена на 4 или на 5, машина предложит выбрать направление ввода / вывода: в направлении интерфейса с инфракрасными лучами (082928 или 082925 OPTICAL LINK) или же в направлении RS232 (соединитель D-типа, расположенный на плате), в последнем случае используются следующие контакты соединителя: 2= VMC Tx, 3=VMC Rx, 5= GROUND, в этом случае скорость передачи установлена на 9600 бод. Выбор делается путём прокручивания разных опций направления при помощи любой кнопки кнопочной панели и путём подтверждения клавишей "ENTER" желаемого значения.

Если первоначальная опция установлена на 5, машина требует ввода адреса периферийного устройства: набрать желаемую величину и нажать на "ENTER".

Если первоначальная опция установлена на 5, машина предложить выбор скорости передачи, которая должна соответствовать установке платы 082925 (смотрите соответствующие инструкции). Задаваемый диапазон от 2400 бод до 19200 бод, или автоматический между аппаратом и терминалом (дополнительная фукнция действительна только для кабельного соединения). Выбор делается путём прокручивания разных опций скорости при помощи любой кнопки кнопочной панели и путём подтверждения клавишей "ENTER" желаемого значения.

Если команда установлена на 6, машина находится на связи с внешним миром посредством протокола DEX-UCS.

# Команда 91 Ввод идентификационных данных машины:

Первый запрошенный параметр в числовом формате, состоящий максимум из 8 знаков, касается паспортного номера (поле Eva-Dts ID101); второй, в буквенно-цифровом формате, состоящий максимум из 32 знаков, касается расположения аппарата (поле Eva-Dts ID104); третий требуемый параметр - идентификационный цифровой код аппарата (инвентарный номер), состоящий максимум из 12 знаков (поле Eva-Dts ID106). По вопросу режима ввода описания в буквенно-цифровом формате смотрите таблицу команды 95.

# Команда 92 Сброс данных продаж:

Команда позволяет обнулить данные продаж машины (смотрите команду 10). Эта операция зависит от ввода особого кода доступа. Существует следующая процедура:

- Способ программирования, на дисплее отображается .....Команда 0
- Набрать 92 и нажать на кнопку ENTER, на дисплее отобразится .....Код 0000 •
- Набрать 1221 и нажать на кнопку ENTER, на дисплее отобразится ...... 'ОБНУЛИТЬ ДАННЫЕ?' При нажатии на кнопку ENTER все данные продаж будут обнулены, тогда как при нажатии на кнопку ESC можно будет вернуться в главное меню, оставив данные без изменений.

## Команда 93 Визуализация динамики температуры в последние 24 часа:

Опция доступна только для машин slaves, если они включены и относятся к типу FASTER (см. Команду 49).

Эта команда позволяет отобразить динамику внутренней температуры в последние 24 часа. Значения регистрируются с периодичностью в 60 минут. Чтобы отобразить все величины, достаточно нажать на кнопку 'В'.

Для осуществления регистрации необходимо запрограммировать часы (см. Команду 02). После того, как часы были запрограммированы, все данные автоматически обнуляются.

#### Команда 94 Отобразить последние 10 случаев выключения питания:

Такая команда позволяет отобразить последние 10 периодов времени, когда машина выключилась. На дисплее отобразятся следующие значения:

| ВЫКЛЮЧЕНИЕ ПИТАНИЯ | ДАТА | ВРЕМЯ |
|--------------------|------|-------|
| ВКЛЮЧЕНИЕ ПИТАНИЯ  | ДАТА | ВРЕМЯ |

Чтобы перейти с одной визуализации к другой, нажмите на кнопку ENTER.

Примечание: Чтобы величины были достоверными, часы должны быть запрограммированы.

#### Команда 95 Ввод сообщения пользователя 1 (макс. 63 знаков):

Команда позволяет включить и ввести первое из двух сообщений, которые могут быть изменены управляющим. Это сообщение отображается в РЕЖИМЕ ОЖИДАНИЯ, когда платёжная система может выдать сдачу. При наборе цифры 95 и нажатии на кнопку ENTER, будет запрошено включение или запрет сообщения пользователя (величина 1=включено, величина 0=выключено).

Если опция включена, в первой строке дисплея появится имеющееся в данный момент сообщение, в то время как во второй строке дисплея появится надпись "Буква 00". Набирая коды букв, которые хотите ввести (смотрите приведённую ниже таблицу) и подтверждая каждый раз кнопкой ENTER, составите желаемое сообщение. Закончив операцию, вернётесь в главное меню при помощи кнопки ESC.

| код | БУКВА        | код | БУКВА | код | БУКВА |
|-----|--------------|-----|-------|-----|-------|
| 00  | курс. вперёд | 28  | E     | 56  | g     |
| 01  | курс. назад  | 29  | F     | 57  | h     |
| 02  | пробел       | 30  | g     | 58  | i     |
| 03  | !            | 31  | h     | 59  | j     |
| 04  | 0            | 32  | i     | 60  | k     |
| 05  | #            | 33  | j     | 61  | l     |
| 06  | \$           | 34  | k     | 62  | m     |
| 07  | í            | 35  | I     | 63  | n     |
| 08  | ,            | 36  | m     | 64  | 0     |
| 09  | -            | 37  | n     | 65  | р     |
| 10  |              | 38  | 0     | 66  | q     |
| 11  | /            | 39  | р     | 67  | r     |
| 12  | 0            | 40  | q     | 68  | S     |
| 13  | 1            | 41  | r     | 69  | t     |
| 14  | 2            | 42  | S     | 70  | u     |
| 15  | 3            | 43  | t     | 71  | V     |
| 16  | 4            | 44  | u     | 72  | W     |
| 17  | 5            | 45  | V     | 73  | х     |
| 18  | 6            | 46  | W     | 74  | У     |
| 19  | 7            | 47  | Х     | 75  | Z     |
| 20  | 8            | 48  | У     | 76  | á     |
| 21  | 9            | 49  | Z     | 77  | å     |
| 22  | :            | 50  | а     | 78  | ü     |
| 23  | ,            | 51  | b     | 79  | £     |
| 24  | а            | 52  | С     | 80  | ä     |
| 25  | b            | 53  | d     | 81  | ñ     |
| 26  | С            | 54  | E     | 82  | ö     |
| 27  | d            | 55  | F     |     |       |

Буква с кодом 00 сдвигает курсор на одну позицию вперёд.

**ВНИМАНИЕ!** Если курсор находится дальше первой буквы сообщения и если нажать на кнопку ESC, чтобы вернуться в главное меню, сообщение будет прервано в месте, соответствующем курсору; следовательно, прежде чем выйти, доведите курсор к концу сообщения.

Рекомендуется составлять сообщение на листе бумаги, используя коды таблицы (включая пробелы), а затем запрограммировать его в машину.

#### Команда 96 Ввод сообщения пользователя 2 (макс. 63 знаков):

Команда позволяет включить и ввести второе из двух сообщений, которые могут быть изменены управляющим. Это сообщение отображается в РЕЖИМЕ ОЖИДАНИЯ, когда платёжная система не может выдать сдачу. Для ввода действуют те же правила, что и для предыдущей команды.

#### Команда 99 Отображение событий с ошибками:

Позволяет отобразить последние 20 произошедших событий с ошибками; чтобы перейти с одной визуализации к другой, нажмите на кнопку В. По окончании визуализации система потребует подтверждения сброса всех данных. Нажать на кнопку ENTER для подтверждения или на кнопку ESC, чтобы оставить записи без изменения.

| КОД<br>ОШИБКИ | ПОДКОД                     | ПРИЧИНА СИГНАЛА ТРЕВОГИ                                                            |  |  |  |  |
|---------------|----------------------------|------------------------------------------------------------------------------------|--|--|--|--|
| 01            | № кода выбора              | Двигатель заблокирован (спираль не вращается)                                      |  |  |  |  |
| 02            | № кода выбора              | Спираль не завершает оборот                                                        |  |  |  |  |
| 05            | № кода выбора              | Двигатель отсоединён                                                               |  |  |  |  |
| 09            | № кода выбора              | Возможный дефект микровыключателя или кабельной проводки двигателя спирали         |  |  |  |  |
| 10            | (*) 38 - 39 - 40           | Зонд внутренней температуры неисправен                                             |  |  |  |  |
| 11            | (*) 38 - 39 - 40           | Зонд испарителя неисправен                                                         |  |  |  |  |
| 16            | (*) 33 - 38 - 39 - 40 - 86 | Ошибка связи с периферийным оборудованием (плата электрощита)                      |  |  |  |  |
| 17            | (*) 38 - 39 - 40           | Разрыв связи во время цикла продажи без получения кредита                          |  |  |  |  |
| 18            | (*) 38 - 39 - 40           | Разрыв связи во время цикла продажи с получением кредита                           |  |  |  |  |
| 31            | (*) 38 - 39 - 40           | Ошибка тестирования фотоэлементов.                                                 |  |  |  |  |
| 32÷38         | (*) 38 - 39 - 40           | Ошибка калибровки фотоэлементов.                                                   |  |  |  |  |
| 39            | (*) 38 - 39 - 40           | предохранитель фотоэлементов                                                       |  |  |  |  |
| 51            | (*) 38 - 39 - 40           | Ірерывание связи периферийного оборудования в начале<br>цикла продажи.             |  |  |  |  |
| 55            | /                          | Платёжная система не работает.                                                     |  |  |  |  |
| 61            | № кода выбора              | Двигатель заблокирован (спираль не вращается) SLAVE А                              |  |  |  |  |
| 62            | № кода выбора              | Спираль не завершает оборот SLAVE А                                                |  |  |  |  |
| 65            | № кода выбора              | Двигатель отсоединён SLAVE A                                                       |  |  |  |  |
| 69            | № кода выбора              | Возможный дефект микровыключателя или кабельной проводки двигателя спиралиSLAVE А  |  |  |  |  |
| 71            | № кода выбора              | Двигатель заблокирован (спираль не вращается) SLAVE В                              |  |  |  |  |
| 72            | № кода выбора              | Спираль не завершает оборот SLAVE В                                                |  |  |  |  |
| 75            | № кода выбора              | Двигатель отсоединёнSLAVE В                                                        |  |  |  |  |
| 79            | № кода выбора              | Возможный дефект микровыключателя или кабельной проводки двигателя спирали SLAVE В |  |  |  |  |
| 91            | № кода выбора              | Восстановление выборов не было осуществлено.                                       |  |  |  |  |

(\*) Легенда:

33 = Фотоэлементы

38 = Спирали Master

39 = Спирали Slave A

40 = Спирали Slave B

86 = Дисплей цен

## 9.6 ПОДМЕНЮ УСТАНОВКИ ЕЖЕДНЕВНЫХ ЧАСОВ И ТАЙМЕРА (СМОТРИТЕ КОМАНДУ 02)

# Сигнал тревоги 01 Установка года/месяца/дня:

Эта команда необходима, чтобы установить год, месяц и день на часах, находящихся на плате управления, формат ввода - ГГММДД.

#### Сигнал тревоги 02 Установка часов/минут:

Эта команда нужна, чтобы отрегулировать часы, находящиеся на плате управления. Наберите точное значение часов и минут и нажмите на кнопку ENTER, чтобы сохранить в памяти. Затем введите 1, если хотите отобразить часы на дисплее, в противном случае введите 0.

#### Сигнал тревоги 03 Установка дня недели:

Эта команда нужна, чтобы установить день на часах, находящихся на плате управления, допустимые значения идут от 1 (понедельник) до 7 (воскресенье).

#### Сигнал тревоги 10 Установка управления освещением: :

С этой командой устанавливается полное отключение = 0 или затухание яркости = 1 освещения во время интервалов времени энергосбережения (см. сигнал тревоги 11).

#### Сигналы тревоги 11- Включение и выключение лампочек:

При помощи этих команд можно запрограммировать три периода времени включения и выключения освещения. В любом случае, даже в периоды, когда освещение выключено, нажатие на одну из клавиш клавиатуры или введение денег вызывает его включение на 3 минуты, в течение которых предполагается, что произойдет продажа. Если использование этой функции не обязательно, запрограммируйте 2400 на Сигнале тревоги 11.

#### Сигналы тревоги 21–Установка интервалов времени действия скидки:

При помощи этих команд можно программировать 3 интервала времени продажи со скидкой. В интервалы времени, в которые действует скидка, машина будет делать ссылку на цены, установленные в подменю, касающемся цен со скидкой. Естественно, команда 62 главного меню должна быть установлена на 1. Если использование этой функции не обязательно, запрограммируйте 2400 на Сигнале тревоги 21.

#### Сигналы тревоги 31 Запрет выборов для некоторых периодов времени:

Эти команды позволяют запретить выборы, установленные командой "Сигналы тревоги 36 », для трех периодов времени. Если использование этой функции не обязательно, запрограммируйте 2400 на Сигнале тревоги 31.

#### Сигнал тревоги 36 Установка выборов, подлежащих запрету согласно расписанию:

На входе команды система запрашивает, отключить ли опцию, касающуюся всей машины, включая возможные подсоединённые slaves (опция 1) или нет (опция 0). Если установка сделана на опцию 0, команда позволяет выбрать, какие из выборов должны быть запрещены в интервалы времени, в которые будет действовать функция "запрет выборов" (смотрите программирование Сигналов тревоги 31-34).

Пример:

Чтобы активизировать период запрета по интервалу времени для выбора 15, поступите следующим образом:

- 1. Способ программирования, на дисплее отображается ......Команда 00
- 2. Наберите 02 и нажмите на ENTER, на дисплее отобразится ...... Сигналы тревоги 00
- 3. Наберите 36 и нажмите на В, на дисплее отобразится ......Выбор №. 00
- 4. Наберите 15 и нажмите на В, на дисплее отобразится ......Откл./ Вкл. 1/0 N
- 5. Установите значение 1 и нажмите на В.

Примечание: с включенным соединением СПИРАЛИ SLAVE (см. команду 49), после завершения установки машины MASTER, нажатием на кнопку A (ESC) осуществляется доступ к установке тех же параметров, касающихся машины SLAVE.

## Сигнал тревоги 41 Установка срока годности продуктов:

Эта команда включается, когда устанавливается количество часов для срока годности продуктов, по истечении которого торговый автомат прекратит их продажу. Максимальное значение, которое может быть установлено, - 48 часов. Если использование этой функции не обязательно, запрограммируйте 00 на Сигнале тревоги 41.

Примечание Часы должны быть установлены до активации такой опции (см. Сигнал тревоги 02). Опция возможна только для торгового автомата MASTER.

#### Сигнал тревоги 46 Установка с выборов срока годности продуктов:

Эта команда позволяет установить выборы, продажа которых будет запрещена по истечении времени, установленного при помощи Сигнала тревоги 41. Для сброса таймера достаточно набрать код "АОВ" на клавиатуре выбора в условиях открытой дверцы (на дисплее отобразится "ДВЕРЦА ОТКРЫТА"). После того как будет набран код АОВ, на дисплее отобразится "Сброс истечения срока годности". В этом случае торговый автомат отправит в продажу продукты на времени, установленное в Сигнале тревоги 41.

Опция возможна только для торгового автомата MASTER.

#### Сигнал тревоги 51 Еженедельная проверка ежедневного запрета торговой точки:

Команда работает, только если установлены Сигналы тревоги 01, 02 и 03 и включен контроль, она касается как машины master, так и машин slaves, если они подсоединены. Можно установить до 3 ежедневных интервалов времени.

Примечание: установка величины 2400 на "Старте периода 1", отключает функцию.

## 9.7 ИСПОЛЬЗОВАНИЕ ПЛАТЁЖНЫХ СИСТЕМ EXECUTIVE STD/EXECUTIVE PRICE HOLDING

#### Команда 39 Заполнение трубок выдачи сдачи:

Осуществите следующие действия:

- 1. Способ программирования, на дисплее отображается ......Команда 00
- 2. Наберите 39 и нажмите на ENTER
- 3. Вставьте монеты в монетоприёмник
- 4. Снова нажмите на кнопку ENTER

| ą | Установка  | отображения    | десятичной   | точки | цен, | видимых | на | дисплее, | должна |
|---|------------|----------------|--------------|-------|------|---------|----|----------|--------|
|   | устанавлив | аться в платё» | кной системе |       |      |         |    |          |        |

#### *Executive Standard* ⇒ Команда 69 запрограммирована на 0

Платёжная система Executive standard управляет ценами непосредственно с машины, а не в платёжной системе.

Например, если хотите установить для выбора 21 цену 0,75 €, выполните описанные ниже действия:

- 1.1) Способ программирования, на дисплее отображается ......Команда 00
- 1.2) Наберите 03 и нажмите на ENTER, на дисплее отобразится ......Выбор №. 00
- 1.3) Наберите 21 и нажмите на ENTER, на дисплее отобразится ...... Цена 00

1.4) Наберите 75 и нажмите на ENTER, на дисплее отобразится .......Выбор №. 00 Если хотите запрограммировать другой выбор, повторите последовательность, начиная с пункта 1.2, в противном случае нажмите два раза на ESC.

## *Executive price-holding* $\Rightarrow$ Команда 69 запрограммирована на 1

В платежной системе Executive price-holding цены регулируются платежной системой.

В этом случае нужно скопировать таблицу с ценами (перечень цен), запрограммированную в платёжной системе в команде 03 торгового автомата (от цены 1 до цены №), в то время как в команде 05 цены будут сочетаться с выбором, исходя из номера цен.

Пример: если хотите установить выбор 11 по цене 0,35 €, выполните следующие действия:

Предположим, что вторая цена, установленная в платёжной системе, 0,35 €.

| 1.1) | Способ программирования, на дисплее отображается       | Команда 00    |
|------|--------------------------------------------------------|---------------|
| 1.2) | Наберите 03 и нажмите на ENTER, на дисплее отобразится | Цена номер 00 |

- 1.3) Наберите 02 (вторая цена) и нажмите на ENTER, на дисплее отобразится ...... Цена 00
- 1.4) Наберите 35 и нажмите на ENTER, на дисплее отобразится .....Цена номер 00
- 1.5) Нажмите на ESC, на дисплее отобразится.....Команда 00
- 1.7) Наберите 11 и нажмите на ENTER, на дисплее отобразится .....Цена номер 00
- 1.8) Наберите 02 (вторая цена) и нажмите на ENTER, на дисплее отобразится......Выбор № 00

Если хотите запрограммировать другой выбор, повторите последовательность, начиная с пункта 1.6, в противном случае нажмите два раза на ESC.

## *Executive price-display* ⇒ Команда 69 запрограммирована на 1

В платежной системе Executive price-display цены регулируются платежной системой.

В команде 05 цены будут сочетаться с выбранным продуктом, благодаря их номеру. Пример:

- 1.1) Наберите 05 и нажмите на ENTER, на дисплее отобразится......Выбор №. 00
- 1.2) Наберите № выбора и нажмите на ENTER, на дисплее отобразится .....Цена номер 00
- 1.3) Наберите, напр., 02 (вторая цена) и нажмите на ENTER, на дисплее отобразится.....Выбор №. 00

Если хотите запрограммировать другой выбор, повторите последовательность, начиная с пункта 1.1, в противном случае нажмите два раза на ESC.

## 9.8 ИСПОЛЬЗОВАНИЕ МОНЕТОПРИЁМНИКА BDV

| r So | Подсоединение  | u      | отсоединение             | монетоприёмника | должны |
|------|----------------|--------|--------------------------|-----------------|--------|
|      | осуществляться | при вь | <i>іключенной машине</i> | ).              |        |

Осуществите подсоединение, включите машину, войдите в программирование и установите команду 69 на 4, затем выключите машину на несколько секунд. При повторном включении машина и монетоприёмник будут общаться без ошибок.

| Команда 30 | Обязанность купить напиток, прежде чем получить сдачу | (по умолч. 0) |
|------------|-------------------------------------------------------|---------------|
| Команда 31 | Максимальный кредит                                   | (по умолч. 0) |
| Команда 32 | Максимальная стоимость монет в сдаче                  | (по умолч. 0) |
| Команда 33 | Запрет отдельных монет                                | (всё включ.)  |
| Команда 34 | Запрет монет, если сумма точная                       | (всё включ.)  |
| Команда 35 | Ур. монет сообщ. Точная сумма                         | (по умолч. О) |
| Команда 36 | Уравнение точной суммы                                | (по умолч. 0) |
| Команда 37 | Включение считывателя кредитной карточки              | (по умолч. 0) |
| Команда 38 | Опорожнение трубок выдачи сдачи                       | , <b>,</b> ,  |
| Команда 39 | Заполнение трубок выдачи сдачи                        |               |

#### Команда 30 Обязанность купить напиток, прежде чем получить сдачу:

Если эта команда установлена на 1, клиент обязан приобрести продукт, прежде чем получить сдачу, это нужно для того, чтобы избежать использования торгового автомата в качестве разменника монет. Если продажа потерпит неудачу, сумма будет возвращена.

#### Команда 31 Максимальный кредит:

Устанавливается максимальный кредит, принятый монетоприёмником, при превышении этой величины принятие последующих монет будет заблокировано.

#### Команда 32 Максимальная стоимость монет в сдаче:

Эта функция работает только при мультипродаже. Если размер остающегося после продажи кредита выше величины, установленной командой, выдача сдачи будет приостановлена. Следовательно, необходимо будет осуществлять последующие покупки до тех пор, пока остающийся кредит не станет ниже запрограммированной величины, затем, приведя в действие рычаг возврата денег, можно будет получить сдачу.

#### Команда 33 Запрет отдельных монет:

При помощи этой команды блокируется принятие монетоприёмником особых монет. Если, например, захотите заблокировать принятие монеты 5, поступите следующим образом:

| 1. | Способ программирования, на дисплее отображается   | Команда 00   |
|----|----------------------------------------------------|--------------|
| 2. | Наберите 33 и нажмите на В, на дисплее отобразится | Монета №. 00 |
| 3. | Наберите 5 и нажмите на В, на дисплее отобразится. | 0            |

4. Наберите 1 и нажмите на В.

## Команда 34 Запрет монет, если сумма точная:

Эта команда необходима, чтобы заблокировать принятие особых монет, если сумма сдачи маленькая, а именно, когда на дисплее отображается сообщение "Внести точную сумму".

#### Команда 35 Уровень монет для сообщения о точной сумме:

Может быть запрограммировано значение от 0 до 15, представляющее собой количество монет, которое должно быть добавлено до установленного минимального уровня содержимого трубок с тем, чтобы условие "точной суммы" было покинуто.

#### Команда 36 Уравнение точной суммы:

Представляет собой сочетание состояний пустоты в трубах для того, чтобы было активизировано сообщение точной суммы. Ниже приводится перечень возможных сочетаний:

| 0 = А или (В и С) | 1 = А и В и С    | 2 = только А и В    |
|-------------------|------------------|---------------------|
| 3 = A и (В или C) | 4 = только А     | 5 = только А или В  |
| 6 = А или В или С | 7 = только А и С | 8 = только А или С  |
| 9 = только В и С  | 10 = только В    | 11 = только В или С |
| 12 = только C     |                  |                     |

#### Команда 37 Включение считывателя кредитной карточки:

Установив на 1 эту команду, включится функционирование считывателя кредитной карточки.

#### Команда 38 Опорожнение трубок выдачи сдачи:

Эта команда используется для инвентаризации монет, находящихся в трубках монетоприёмника. Чтобы получить выдачу из трубки 1 (монеты небольшой стоимости), поступите следующим образом:

- 1. Способ программирования, на дисплее отображается ......Команда 00
- Наберите 38 и нажмите на В, на дисплее отобразится ...... Трубка № 00
   Набелите 4 и измите на В.
- 3. Наберите 1 и нажмите на В,

Монетоприёмник начнёт выдавать монеты с предварительно выбранной трубки до тех пор, пока не будет отпущена кнопка В.

#### Команда 39 Заполнение трубок выдачи сдачи:

Осуществите следующие действия:

- 1. Способ программирования, на дисплее отображается .....Команда 00
- 2. Наберите 39 и нажмите на В
- 3. Вставьте монеты в монетоприёмник
- 4. Снова нажмите на кнопку В

Примечание Если процедура не осуществляется правильно, у команд 09 и 10 могут появиться ошибочные величины.

## 9.9 ИСПОЛЬЗОВАНИЕ ПЛАТЁЖНЫХ СИСТЕМ МОВ

| r Se | Подсоединение и отсоединение монетоприёмника должно осуществляться |
|------|--------------------------------------------------------------------|
|      | при выключенной машине.                                            |

Команда **69 программируется на величине 5**, после чего необходимо будет выключить машину на несколько секунд. При повторном включении машина и монетоприёмник будут общаться без ошибок. Существуют следующие дополнительные команды для использования этих платёжных систем:

- Команда 27 Установка сообщения о том, что платёжная система не работает.
- Команда 28 Выбор счётчиков содержимого трубок выдачи сдачи.
- Команда 29 Запрет на отображение кредита оплаты картой/ключом.
- Команда 30 Обязанность купить напиток, прежде чем получить сдачу.
- Команда 31 Установка макс. кредита, принятого при оплате ключом или наличными.
- Команда 32 Минимальный уровень монет в трубках.
- Команда 33 Запрет отдельных монет/купюр.
- Команда 34 Запрет монет при условии, если сумма точная
- Команда 35 Обнуление счётчиков монет в трубках выдачи сдачи
- Команда 36 Условие точной суммы (отсутствие сдачи)
- Команда 37 Запрет считывателя банкнот при условии точной суммы
- Команда 38 Опорожнение трубок выдачи сдачи
- Команда 39 Заполнение трубок выдачи сдачи

#### Команда 27 Установка сообщения о том, что платёжная система не работает:

Если команда установлена на 1, когда прерывается связь с платёжной системой MDB, торговый автомат выключается, а на дисплее появится сообщение об этом; если команда установлена на 0 (ноль), опция отключена. Установка по умолчанию - 0.

#### Команда 28 Выбор счётчиков содержимого трубок выдачи сдачи:

Эта команда позволяет выбрать, использовать ли счётчики, соответствующие содержимому трубок выдачи сдачи монетоприёмника, или же использовать исключительно внутренние счётчики машины. Если команда установлена на 1, при каждом включении питания счётчики, соответствующие содержимому трубок выдачи сдачи внутри машины, обновляются величинами, отправленными монетоприёмником. Если же команда установлена на 0, величины, отправленные монетоприёмником игнорируются.

#### Команда 29 Запрет на отображение кредита оплаты картой/ключом:

Команда позволяет запретить или включить визуализацию кредита, поступающего от устройства безналичной оплаты MDB (считыватель ключа или карты). Если команда установлена на 1, кредит, соответствующий устройству безналичной оплаты, не будет отображён, а если команда установлена на 0, то машина визуализирует кредит, соответствующий устройству безналичной оплаты.

#### Команда 30 Обязанность купить напиток, прежде чем получить сдачу:

Если эта команда установлена на 1, клиент обязан приобрести продукт, прежде чем получить сдачу, это нужно для того, чтобы избежать использования торгового автомата в качестве разменника монет. Если продажа потерпит неудачу, сумма будет возвращена.

#### Команда 31 Установка макс. кредита, принятого при оплате ключом или наличными:

Устанавливается максимально принимаемый монетоприёмником кредит в случае покупки при помощи ключа/карты или наличными, при превышении этого значения будет заблокировано принятие последующих монет/купюр. Затем будет запрошена опция максимальной сдачи, т.е. максимального количества возвращаемой монеты ; значение по умолчанию 1000, макс. значение 9000.

#### Команда 32 Минимальный уровень монет в трубках:

Это количество монет, своё для каждого монетоприёмника, которое должно оставаться в каждой трубке, чтобы гарантировать правильную работу системы выдачи (смотрите руководство к монетоприёмнику, чтобы установить правильное значение этого параметра). Если с каждой трубкой ассоциируется разная величина, должна быть установлена максимальная из заявленных величин. Установка этого параметра является основополагающей для правильного бухгалтерского учёта торгового автомата.

**Примечание** Инвентаризация трубок, команда 38, остановится, когда содержимое каждой трубки достигнет величины, установленной командой 32. Чтобы полностью опорожнить трубки, используйте кнопки выдачи монетоприёмника.

## Команда 33 Запрет отдельных монет/купюр:

Эта команда позволяет осуществить два регулирования, как описано ниже:

- 1. Блокирование принятия особых монет монетоприёмником.
- 2. Блокирование принятия особых купюр считывателем.

Чтобы перейти с точки 1 к точке 2, нажмите на клавишу ESC.

Примечание: Монеты расположены в порядке увеличения их стоимости.

#### Команда 34 Запрет монет, если сумма точная:

Эта команда необходима, чтобы заблокировать принятие особых монет, если сумма сдачи маленькая, а именно, когда на дисплее отображается сообщение "Внести точную сумму".

Затем задается подключение дополнительной функции "ВРЕМЕННОЕ ДЕПОНИРОВАНИЕ БАНКНОТ". Значение 1 = функция включена. Значение 0 = функция не включена. Значение по умолчанию = 0.

#### Команда 35 Обнуление счётчиков монет в трубках выдачи сдачи:

Команда используется в случае замены монетоприёмника или опорожнения при выключенной машине трубок выдачи сдачи, чтобы синхронизировать счётчики с реальным содержимым трубок выдачи сдачи.

- 1. Способ программирования, на дисплее отображается .....Команда 00
- 2. Наберите 35 и нажмите на ENTER, на дисплее отобразится ......Код 0000
- 3. Наберите 6203 и нажмите на ENTER.

## Команда 36 Условие точной суммы (отсутствие сдачи):

С этой командой для каждой трубки выдачи сдачи устанавливается количество монет, ниже которого появится условие отсутствия сдачи. Установленное значение должно учитываться минимальный уровень монет в трубках (команда 32), то есть должно быть выше этого уровня (например: если команда 32 установлена на 5, значения, установленные командой 36, должны иметь минимальную величину 6). Трубки, которые не должны включаться в это условие, должны быть установлены на "0". Когда содержимое одной из трубок, в том числе тех, которые включены в это условие, снизится ниже установленного соответствующего значения, на машине отобразится предупреждение об отсутствии сдачи.

## Команда 37 Запрет считывателя банкнот при условии точной суммы:

Если эта команда при условиях точной суммы установлена на 1, будет запрещён считыватель банкнот.

Примечание В случае, если будет установлен только считыватель банкнот, эта команда должна быть установлена на 0.

## Команда 38 Опорожнение трубок выдачи сдачи:

Эта команда используется для инвентаризации монет, находящихся в трубках монетоприёмника. Чтобы получить выдачу из трубки 1 (монеты небольшой стоимости), поступите следующим образом:

- 1. Способ программирования, на дисплее отображается ......Команда 00
- 2. Наберите 38 и нажмите на ENTER, на дисплее отобразится ...... Трубка № 00
- 3. Наберите 1 и нажмите на ENTER,

Монетоприёмник начнёт выдавать монеты с предварительно выбранной трубки до тех пор, пока не будет отпущена кнопка ENTER.

#### Команда 39 Заполнение трубок выдачи сдачи:

Осуществите следующие действия:

- 5. Способ программирования, на дисплее отображается ......Команда 00
- 6. Наберите 39 и нажмите на ENTER
- 7. Вставьте монеты в монетоприёмник
- 8. Снова нажмите на кнопку ENTER

Примечание: Если процедура не осуществляется правильно, у команд 09 и 10 могут появиться ошибочные величины.

## 10 РЕГУЛИРОВАНИЕ

## 10.1 СПИРАЛИ

Большая часть продуктов продаётся без проблем, когда край спирали установлен на "6 часов". Чтобы изменить край, необходимо потянуть спираль вперёд до тех пор, пока квадрат опоры спиралей не выйдет из двигателя, затем нужно повернуть край в желаемое положение и отпустить, под воздействием пружины квадрат должен будет снова войти в двигатель, в случае необходимости, нажмите, чтобы он полностью вошёл.

#### Каждая спираль может быть повёрнута на 45° за раз.

ВНИМАНИЕ: при проведении этой операции убедитесь, что кулачок микровыключателя микродвигателя всегда находится в нерабочем положении. Чтобы это сделать, достаточно провести несколько выдач продуктов в режиме "TECT ПРОДАЖ" (см. параграф ФУНКЦИОНАЛЬНАЯ КЛАВИАТУРА/ПРОГРАММИРОВАНИЕ.

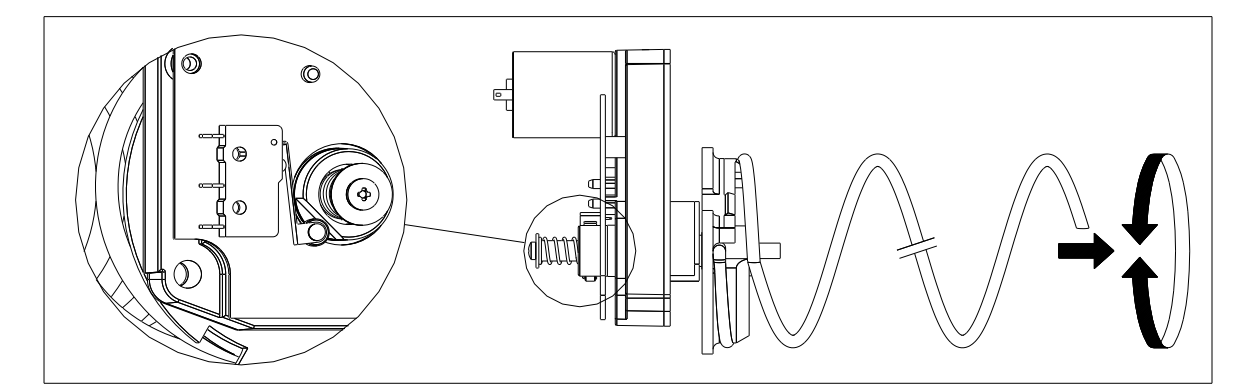

## 10.2 ЗАМЕНА СПИРАЛИ И УЗЛА ДВИГАТЕЛЯ ВЫТАЛКИВАТЕЛЯ

|                                                                                                    | Торговый автомат оснащён ящиками со спиралями с разным шагом и диаметром.                    |  |  |  |  |  |  |
|----------------------------------------------------------------------------------------------------|----------------------------------------------------------------------------------------------|--|--|--|--|--|--|
|                                                                                                    | чтооы изменить количество или их расположение, неооходимо выполнить                          |  |  |  |  |  |  |
| следующие действие:                                                                                          |                                                                                              |  |  |  |  |  |  |
|                                                                                                    | • Выключить машину, воздействуя на главный выключатель, отсоединить                          |  |  |  |  |  |  |
|                                                                                                    | штепсельную вилку.                                                                           |  |  |  |  |  |  |
| • Открыть главную дверцу.                                                                                    |                                                                                              |  |  |  |  |  |  |
| - 10 A                                                                                                    | • Извлечь ящик, на котором нужно изменить спираль.                                           |  |  |  |  |  |  |
|                                                                                                    | F 🕒 📔 отсоединить и убрать узел двигателя и спирали.                                         |  |  |  |  |  |  |
|                                                                                                    | <ul> <li>Убрать спираль с пластиковой опоры (воздействуйте рычагом между спиральк</li> </ul> |  |  |  |  |  |  |
|                                                                                                    | и опорой) и монтируйте другую спираль или другой узел двигат                                 |  |  |  |  |  |  |
| <ul><li>выталкивателя.</li><li>Монтируйте новый узел спирали, действуя в обратном порядке, по окон</li></ul> |                                                                                              |  |  |  |  |  |  |
|                                                                                                    |                                                                                              |  |  |  |  |  |  |
|                                                                                                    | противном случае смотрите параграф "СПИРАЛИ".                                                |  |  |  |  |  |  |
| ]                                                                                                    |                                                                                              |  |  |  |  |  |  |

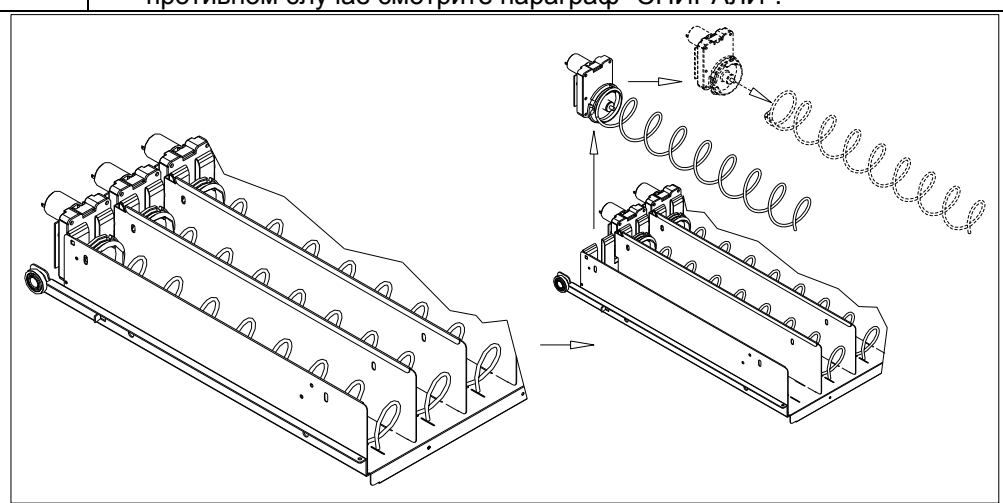

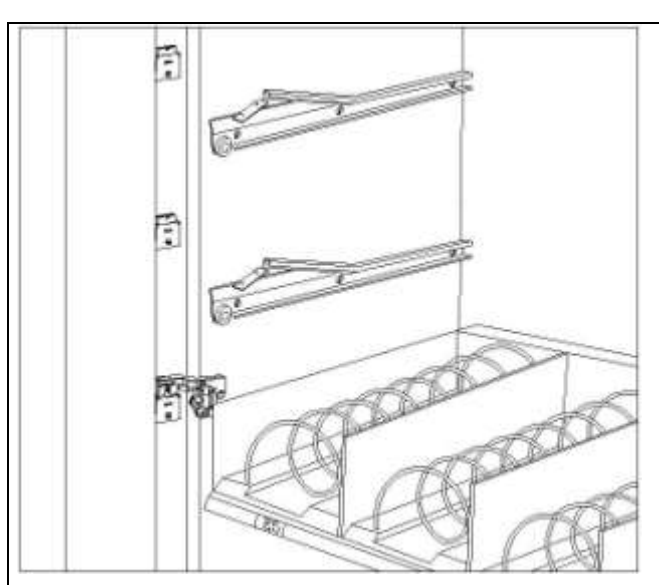

## рис. 4

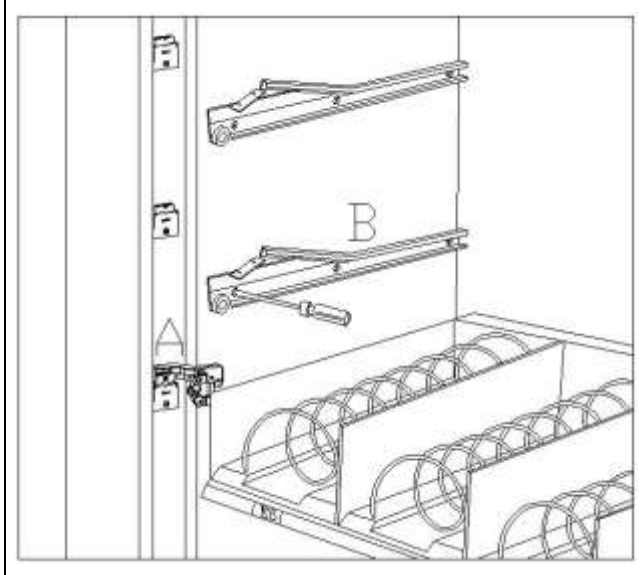

## рис. 5

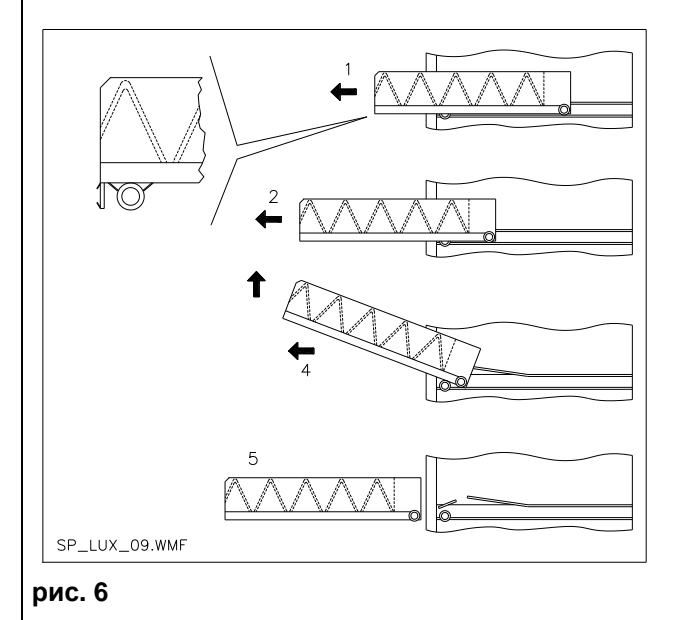

## 10.3 ПРОЦЕДУРА ПО СНЯТИЮ ЯЩИКОВ ЯМАКОВ ПО СНЯТИЮ

Чтобы заменить ящик, поступите следующим образом:

- Выключить машину, воздействуя на главный выключатель, отсоединить штепсельную вилку.
- Открыть главную дверцу.
- Отсоединить электрический соединительный зажим -А-
- Извлечь ящик, преодолевая блокирование устанавливающей пружины (осторожно потянуть)
- Потянуть ящик до стопора, затем приподнять вверх, потом поворачивать вниз, пока он не отцепится от направляющей, и, наконец, вынуть его из машины.

Для монтажа нового ящика выполните следующие действия:

- Вставить ящик.
- Толкать до тех пор, пока ящик не сцепится в блокирующем положении
- Вставить электрический соединительный зажим -А-
- Закрыть главную дверцу.
- Дать напряжение, воздействовав на главный выключатель.

# 10.4 ИЗМЕНЕНИЕ ЯЩИКОВ 🧖 🚹

Торговые автоматы с 6 ящиками могут быть трансформированы в автоматы с 7 ящиками, для этого необходимо выполнить следующие действия:

- Выключить машину, воздействуя на главный выключатель, отсоединить штепсельную вилку.
- Вынуть все ящики из торгового автомата.
- Сместить направляющие дет. В, (последняя внизу уже находится в правильном положении, следовательно, её смещать не нужно).
- Сместить соединительные зажимы, дет. А, находящиеся на краю корпуса.
- Добавить пару направляющих.
- Монтировать 7 ящиков, проверяя, чтобы соединительные зажимы были хорошо вставлены.
- Установить новые цены.

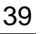

## 10.5 РАСПОЛОЖЕНИЕ КРЕПЛЕНИЯ КАБЕЛЬНОЙ РАЗВОДКИ ЯЩИКА 🧖 🕭

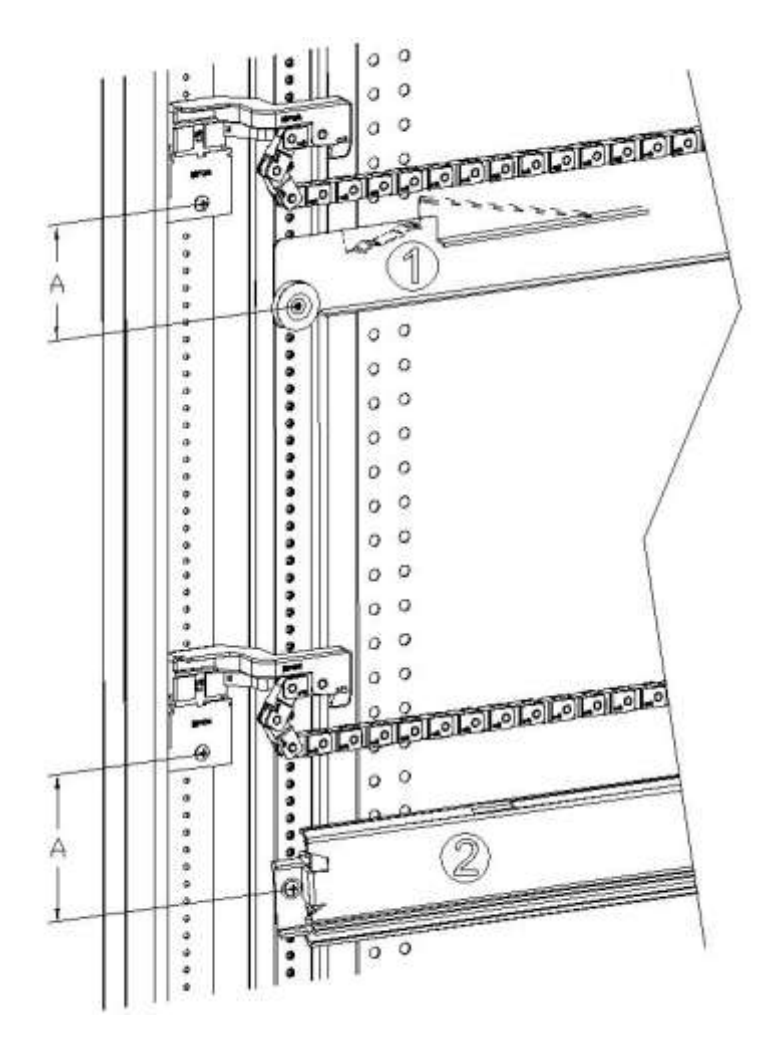

В случае изменения числа ящиков внутри торгового автомата или, в любом случае, изменения конфигурации в их взаимном расположении, для правильного разматывания скольжения кабельной разводки во время извлечения ящика рекомендуется тщательно соблюдать рекомендуемые правила, в соответствии со следующей таблицей:

| ТИП ЯЩИКА/НАПРАВЛЯЮЩЕЙ                  | РАЗМЕР "А" (мм) |
|-----------------------------------------|-----------------|
| Ящик со стандартной направляющей 1      | 60              |
| Ящик с усиленной направляющей 2         | 70              |
| Любой ящик со стрежнем выгрузки бутылок | 110             |

русски й

FAS International S.p.A. Via Lago di Vico, 60 SCHIO (VI) – тел. +39 0445 502011 – факс +39 0445 502010 - e-mail: info@fas.it

# 10.6 ИНСТРУКЦИИ ПО ПРЕОБРАЗОВАНИЮ ЯЩИКОВ 🧖 🔥

#### от большого пространства к двум маленьким пространствам.

- Выключить машину, воздействуя на главный выключатель, отсоединить штепсельную вилку.
- Открыть дверцу.
- Убрать неоновое покрытие.
- Извлечь ящик, который подлежит изменению.
- Вынуть узел двигателя и спирали, дет.1.
- Убрать поддон, дет.3.
- Заменить спираль с большим диаметром на спираль с маленьким диаметром.
- Вставить узел двигателя и спирали маленького диаметра в левую прорезь опоры, дет. 4.
- Вставить новый узел двигателя и спирали маленького диаметра в правую прорезь, соединив его с существующей кабельной проводкой ящика.
- Добавить новую перегородку посреди двух спиралей, дет. 2.
- Установить новые ценники и выборы продуктов.
- Вставить модифицированный ящик, стараясь, чтобы соединительный зажим был вставлен.
- Запрограммировать новые выборы на желаемую цену продажи.
- Попробовать изменённые выборы, чтобы убедиться, что они работают.

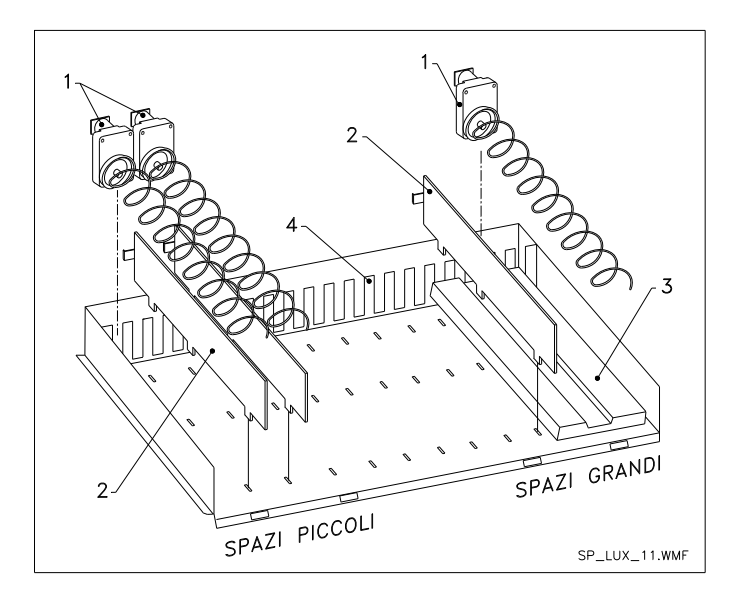

#### от двух маленьких пространств к одному большому.

- Выключить машину, воздействуя на главный выключатель, отсоединить штепсельную вилку.
- Открыть дверцу.
- Убрать неоновое покрытие.
- Извлечь ящик, который подлежит изменению.
- Вынуть узлы двигателя и спирали, дет.1.
- Отложить один узел двигателя и спирали, а у другого заменить спираль малого диаметра на спираль с большим диаметром.
- Убрать перегородку, дет.2.
- Вставить поддон, дет.3.
- Вставить узел двигателя и спирали большого диаметра в центральную прорезь опоры, дет. 4.
- Установить новые ценники и выборы продуктов.
- Вставить модифицированный ящик, стараясь, чтобы соединительный зажим был вставлен.
- Запрограммировать новые выборы на желаемую цену продажи. ПРИМЕЧАНИЕ: В выборах больших пространств номера выборов будут нечётными. НАПР.: Выборы А 1 и А 2 преобразованы в единое отделение, выбор станет А 1.
- Попробовать изменённые выборы, чтобы убедиться, что они работают.

41

# 10.7 ДОСТУП К ЭЛЕКТРОЩИТУ И К ХОЛОДИЛЬНОМУ АГРЕГАТУ

Чтобы попасть к электрощиту или холодильному агрегату, поступите следующим образом:

- Выключить машину, воздействуя на главный выключатель, отсоединить штепсельную вилку.
- Открыть дверцу.
- При помощи крестовидной отвёртки открутить два винта, крепящих контейнер сбора продуктов к корпусу. Снять контейнер.
- Чтобы извлечь холодильный агрегат, опустите два рычага, находящихся по бокам коробки испарителя, убедитесь, что прокладка на верхнем крае коробки испарителя полностью отсоединена от своего гнезда, потяните за специальную ручку. ОСТОРОЖНО с кабельной проводкой!

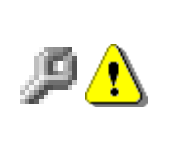

Электрощит: После того как был убран контейнер сбора продуктов, весь торговый автомат останется под напряжением. Чтобы отключить электропитание, выньте красный ключ, вставленный в клеммную панель. Полную изоляцию от электросети можно получить отсоединив штепсельную вилку от наружного магнитно-теплового выключателя. Следовательно, все операции на торговом автомате без защитного контейнера сбора продуктов должны выполняться лишь квалифицированным персоналом, проинформированном об особых рисках, которые может вызвать данное обстоятельство.

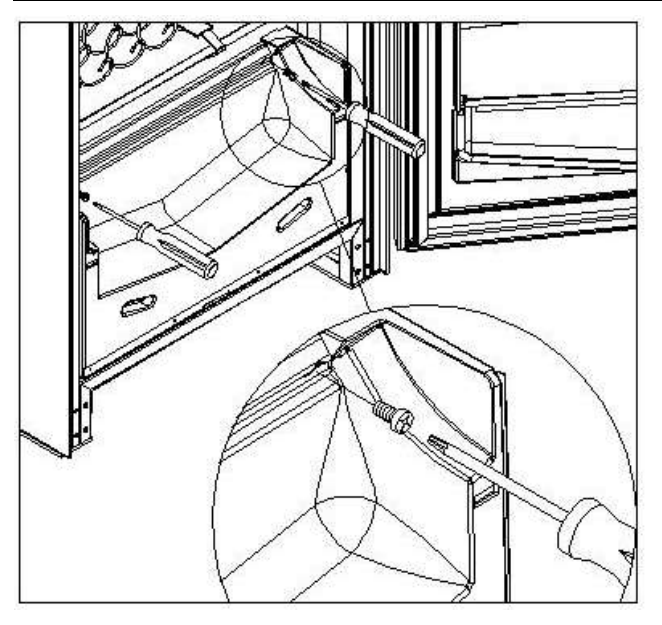

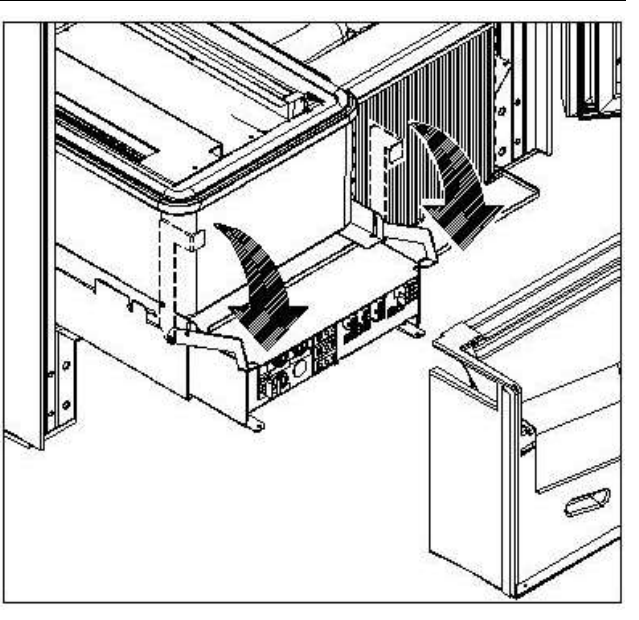

# 10.8 НАБОР ДЛЯ РАЗГРУЗКИ БУТЫЛОК 🎾

Если в ящике есть спиральные пружины с ёмкостью для шести продуктов, стержень должен быть вставлен в отверстие "А"; тогда как, если в ящике есть спиральные пружины с ёмкостью для пяти продуктов, стержень должен быть вставлен в отверстие "В"; напротив, если в ящике есть выборы с мостиком, стержень должен быть вставлен в отверстие "С".

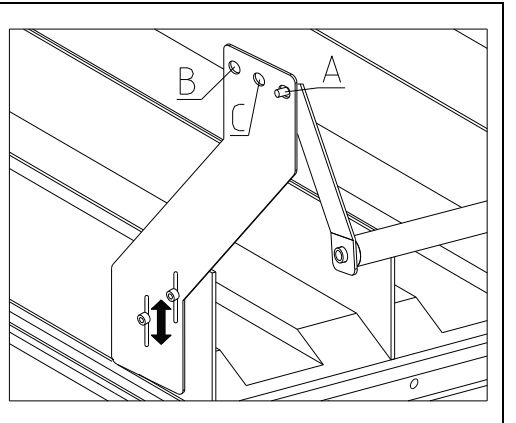

ВНИМАНИЕ: стержень разгрузки бутылок не должен использоваться для извлечения ящика.

# 10.9 ИНСТРУКЦИИ ПО ЗАМЕНЕ ПРИБОРА ВНУТРЕННЕГО ОСВЕЩЕНИЯ

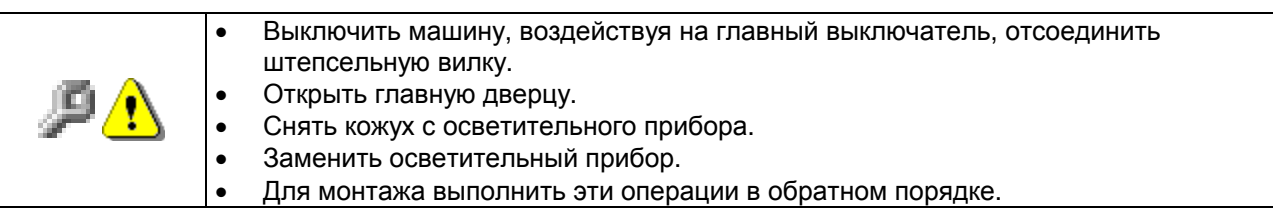

# 11 ИНСТРУКЦИИ ПО ОЧИСТКЕ

| ų | Выполнение  | этих    | действий   | должно     | быть     | поручено   | обладающему |
|---|-------------|---------|------------|------------|----------|------------|-------------|
|   | соответству | ющей ке | алификацие | эй персона | алу, опр | еделённому | управляющим |

Торговый автомат должен очищаться периодически, чтобы гарантировать гигиенические условия, соответствующие продаже продуктов питания. Свяжитесь с местной санитарной службой, чтобы получить одобренное решение, касающееся очистки и специфических правил по надлежащему управлению торговыми автоматами.

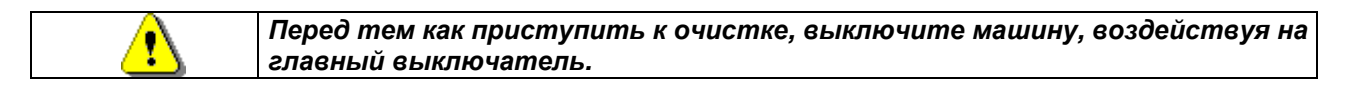

## 11.1 ВАЖНЫЕ УЧАСТКИ ОЧИСТКИ

А - С использованием специального моющего средства для очистки:

- Внутренний участок корпуса
  - 2) Ящики
  - 3) Ванночка испарителя
- **В** С использованием раствора для стёкол 1) Витринное стекло

#### С - Система охлаждения:

Устранить грязь из конденсатора при помощи пылесоса или сжатого воздуха. Проверить, чтобы была циркуляция воздуха между передней и задней частью конденсатора. Всякий раз после этой операции очищать корпус.

| Если это    | операция  | не   | выполняется | правильно  | или    | вообще   | не  |
|-------------|-----------|------|-------------|------------|--------|----------|-----|
| выполняетс  | ся, может | быть | необратимым | образом по | оврежд | ена сист | ема |
| охлажоения. |           |      |             |            |        |          |     |

|          | • НИКОГДА НЕ ОПУСКАЙТЕ В ВОДУ МОНЕТОПРИЁМНИК        |
|----------|-----------------------------------------------------|
| <u>.</u> | • НЕ ИСПОЛЬЗУЙТЕ РАСТВОРИТЕЛИ И МЕТАЛЛИЧЕСКИЕ ГУБКИ |
| •        | • НЕ РАСПЫЛЯЙТЕ НИКАКИЕ СМАЗОЧНЫЕ МАТЕРИАЛЫ         |

## 11.2 БЕЗДЕЙСТВИЕ

Если планируется на долгое время оставить торговый автомат в бездействии, необходимо принять следующие меры предосторожности, чтобы при включении не возникло опасных ситуаций; под длительным простаиванием понимается период полного бездействия свыше одного месяца.

В случае длительного периода нахождения автомата в нерабочем состоянии необходимо:

- Аккуратно очистить машину и вытереть её насухо;
- Проверить её тщательно и заменить повреждённые или изношенные части;
- Проверить затяжку винтов и болтов;
- Накрыть машину, после того как она была поставлена в надёжное помещение.

Повторный ввод торгового автомата в эксплуатацию должен быть осуществлён в соответствии с параграфом "Установка" данного руководства, особое внимание должно уделяться в случае продажи продовольственных продуктов (см. параграф "Использование торгового автомата для продажи продовольственных продуктов").

ДЛА ЗАМЕТОК